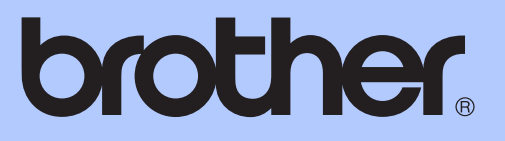

# 進階使用說明書

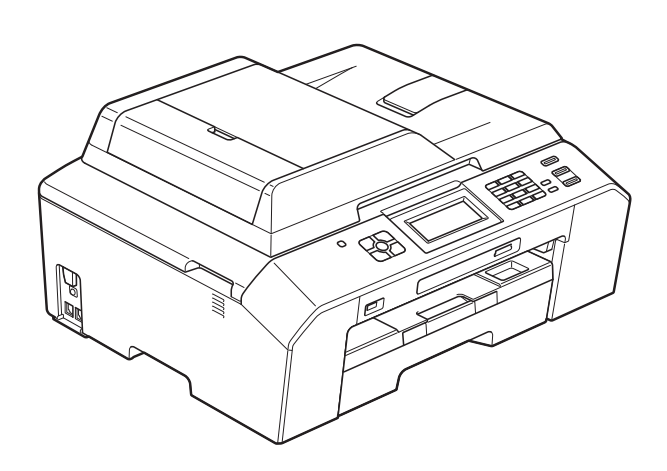

## MFC-J5910DW

版本 0 TCHN

### 使用說明書及提供方式

| 說明書名稱       | 說明書描述                                                                                                    | 提供方式                                                                      |
|-------------|----------------------------------------------------------------------------------------------------|---------------------------------------------------------------------------|
| 產品安全指引      | 請先閱讀此指引。設置本設備前,請閱<br>讀安全說明。有關商標和法規限制,請<br>參閱此指引。                                                                       | 印刷物 / 包裝箱內                                                                |
| 快速安裝指南      | 遵循其中的說明設置本設備及安裝作業<br>系統與所用連接類型的驅動程式和軟體。                                                                                | 印刷物/包裝箱內                                                                  |
| 基本使用說明書     | 獲悉傳真、複印、掃描和 PhotoCapture<br>Center™(影像擷取中心)的基本操作<br>方法以及如何更換耗材。參閱故障排除<br>提示。                                           | 印刷物/包裝箱內                                                                  |
| 進階使用說明書     | 瞭解更高級的操作方法:傳真、複印、<br>安全功能、列印報告及執行日常維護。                                                                                 | PDF 檔案 / 光碟                                                               |
| 軟體使用說明書     | 請遵循這些說明進行列印、掃描、網路掃<br>描、PhotoCapture Center™(影像擷取中<br>心)操作、遠端設定、PC-Fax、網路服務<br>(掃描)和使用 Brother ControlCenter 公用<br>程式。 | PDF 檔案 / 光碟                                                               |
| 網路詞彙表       | 提供有關 Brother 設備進階網路功能的<br>基本資訊,並介紹通用的網路詞彙和常<br>用詞彙。                                                                    | PDF 檔案 / 光碟                                                               |
| 網路使用說明書     | 該說明書提供使用 Brother 設備時有線<br>網路和無線網路設置和安全設置的相關<br>資訊。您還可以從中找到本設備所支援<br>協議的資訊和詳細的故障排除提示。                                   | PDF 檔案 / 光碟                                                               |
| 行動列印 / 掃描指引 | 該指引提供從手提電話列印資料和將掃<br>描資料從本設備傳送到手提電話的相關<br>資訊。                                                                          | PDF 檔案 /<br>Brother Solutions<br>Center (Brother<br>解決方案中心 ) <sup>1</sup> |

<sup>1</sup> 請瀏覽我們的網站 <u>http://solutions.brother.com/</u>。

目錄

1

| 一般設定      | 1 |
|-----------|---|
| 記憶體儲存     |   |
| 設定夏令時間    | 1 |
| 休眠模式      | 2 |
| 液晶螢幕顯示    | 2 |
| 液晶螢幕對比度   | 2 |
| 設定背光燈設置   | 3 |
| 撥號前綴      | 3 |
| 設定或變更前綴號碼 | 3 |
| 模式計時器     | 4 |

#### 2 安全功能

#### 3 發送傳真

| 其他發送選項                                    | 9        |
|-------------------------------------------|----------|
| 使用多項設定發送傳真                                | 9        |
| 停止傳真                                      | 9        |
| 對比度                                       | 9        |
| ·····································     | 10       |
| 將變更設定為新預設值                                | 10       |
| 將所有設定恢復到出廠設定                              | 11       |
| 其他發送操作                                    | 11       |
| 手動發送傳直<br>                                |          |
| 通話結束後發送傳真                                 | 11       |
| 進品相求及及这時 <u>兵</u>                         |          |
| 多小發送(僅適用於黑口傳英)                            | 12       |
| 94.62(1100/11/11/11/14/2)<br>宇時発祥         | 14       |
| 資料股区 ···································· | 14       |
| 完時傳直(僅滴田於罕白傳直)                            | 14       |
| 定時整批發送(僅適田於罕白傳直)                          | 15       |
| 本看並取消等待由的工作                               |          |
|                                           |          |
|                                           | 10<br>16 |
| 互神般还(崖週川欣杰口停具)                            | 10       |

5

### 4 接收傳真

| 記憶體接收 (僅適用於黑白傳真)                        | 17 |
|-----------------------------------------|----|
| 傳真轉傳                                    | 17 |
| 傳真儲存                                    | 18 |
| 列印記憶體中的傳真                               | 18 |
| PC-Fax 接收 ( 僅適用於 Windows <sup>®</sup> ) | 19 |
| 關閉記憶體接收操作                               | 20 |
| 變更記憶體接收操作                               | 20 |
| 遠端提取                                    | 21 |
| 設定遠端存取代碼                                | 21 |
| 使用遠端存取代碼                                | 21 |
| 遠端傳真指令                                  | 22 |
| 取回傳真訊息                                  | 23 |
| 變更傳真轉傳號碼                                | 23 |
| 其他接收操作                                  | 24 |
| 無紙接收                                    | 24 |
| 縮印接收的傳真                                 | 24 |
| 查詢概述                                    | 25 |
| 查詢接收                                    | 25 |
|                                         |    |

### 5 撥打與儲存號碼

| 甘仙墢驼堝作             | 27 |
|--------------------|----|
|                    |    |
| 組合快速撥號號碼           |    |
| 儲存號碼的其他方法          |    |
| 將撥出電話號碼儲存為速撥號碼     | 28 |
| 將來電顯示記錄中的號碼儲存為速撥號碼 | 29 |
| 設定多址發送群組           |    |

### 6 列印報告

| 山印報告         | 32 |
|--------------|----|
| 傳真報告         |    |
| 傳輸驗證報告       |    |
| 傳真日誌(傳真記錄報告) |    |
| 報告           |    |
| 如何列印報告       |    |

27

| 複印設定                | 34 |
|---------------------|----|
| 停止複印                | 34 |
| 變更複印速度和品質           | 34 |
| 放大或縮小複印影像           | 35 |
| N 合 1 複印或海報製作(版面配置) | 36 |
| 2 合 1 ID 複印         | 38 |
| 使用自動進稿器排序           | 38 |
| 調整濃度                | 39 |
| 省墨模式                | 39 |
| 薄紙複印                | 40 |
| 書本複印                | 40 |
| 雙面 (兩面) 複印          | 41 |
| 將變更設定為新預設值          | 42 |
| 將所有設定恢復到出廠預設設定      | 43 |
|                     |    |

### 8 列印記憶卡或 USB 快閃儲存器中的照片

44

| PhotoCapture Center™(影像擷取中心)操作   | 44 |
|----------------------------------|----|
| 記憶卡、USB 快閃儲存器和資料夾結構              | 44 |
| 列印影像                             | 45 |
| 列印索引 ( 縮圖 )                      | 45 |
| 列印照片                             | 45 |
| 列印所有照片                           | 46 |
| DPOF 列印                          | 46 |
| PhotoCapture Center™(影像擷取中心)列印設定 | 47 |
| 列印品質                             | 47 |
| 紙張選項                             | 47 |
| 調整亮度、對比度和色彩                      | 48 |
| 裁剪                               | 50 |
| 無邊列印                             | 50 |
| 日期列印                             | 50 |
| 將變更設定為新預設值                       | 51 |
| 將所有設定恢復到出廠預設設定                   | 51 |
| 掃描到記憶卡或 USB 快閃儲存器                | 52 |
| 如何設定新預設值                         | 52 |
| 如何恢復出廠預設設定                       | 52 |
|                                  |    |

| 9 | 列印相機中的照片                    | 53 |
|---|-----------------------------|----|
|   | 直接列印 PictBridge 相機中的照片      | 53 |
|   | PictBridge 要求               | 53 |
|   | 設定數位相機                      | 54 |
|   | 列印影像                        | 55 |
|   | DPOF 列印                     | 55 |
|   | 直接列印數位相機中的照片 (無 PictBridge) | 56 |
|   | 列印影像                        | 56 |
|   |                             |    |
| Α | 日常維護                        | 57 |
|   | 清潔和檢查設備                     | 57 |
|   | 清潔設備的外部                     | 57 |
|   | 清潔列印壓盤                      |    |
|   | 清潔送紙滾輪                      |    |
|   | 清潔取紙滾輪                      | 60 |
|   | 檢查墨水餘量                      | 61 |
|   | 包裝和運輸設備                     | 62 |
|   |                             |    |
| В | 術語表                         | 64 |
|   |                             |    |

| С | 索引 | 68 |
|---|----|----|
|   |    |    |

一般設定

### 記憶體儲存

選單設定會被永久儲存,即使發生斷 電,也不會丟失。而〔海外模式〕等 暫時設定則會丟失。如果您選擇了 〔設定新預設值〕作為**傳真、掃描、影** 印和影像捕捉的喜好設定,這些設定將 不會丟失。此外,發生斷電時,設備可 保留日期和時間設置及已設定的傳真計 時器工作(例如〔定時傳真〕)長達 24 小時。

### 設定夏令時間

您可以設定設備以符合夏令時間。選擇〔開〕時,設備會將時間重設為提前一小時;選擇〔關〕時,設備會將時間重設為推後一小時。確保您已在〔日期 & 時間〕設定中設定正確的日期和時間。

按〔選單〕。
 按 ▲ 或 ➤ 顯示〔常規設定〕。
 按〔常規設定〕。
 按 ▲ 或 ➤ 顯示〔變更時鐘〕。
 按〔變更時鐘〕。
 按〔關〕(或〔開〕)。
 按停止/退出鍵。

### 休眠模式

您可以選擇設備進入休眠模式前的閒 置時長(最長 60 分鐘)。如果在設備 閒置時執行了任何操作,計時器將重 新開始計時。

1 按〔選單〕。

2 按 ▲ 或 ➤ 顯示〔常規設定〕。

3 按〔常規設定〕。

4 按 ▲ 或 ➤ 顯示〔休眠模式〕。

5 按〔休眠模式〕。

6 按 ▲ 或 ♥ 顯示〔1 分鐘〕、
 〔2 分鐘〕、〔3 分鐘〕、
 〔5 分鐘〕、〔10 分鐘〕、
 〔30 分鐘〕或〔60 分鐘〕用於
 選擇設備進入休眠模式前的閒置
 時長。選擇您想設定的選項。

7 按停止/退出鍵。

### 液晶螢幕顯示

#### 液晶螢幕對比度

您可以調整液晶螢幕的對比度。如果 您難以看清液晶螢幕上的訊息,請嘗 試變更對比度設定。

按〔選單〕。
 按 ▲ 或 ➤ 顯示〔常規設定〕。

3 按〔常規設定〕。

- 4 按 ヘ 或 ∨ 顯示〔液晶螢幕設定〕。
- 5 按〔液晶螢幕設定〕。
- 6 按 ▲ 或 ➤ 顯示
   〔液晶螢幕對比度〕。
- 7 按〔液晶螢幕對比度〕。
- 8 按 ◀ 增加對比度,按 ▶ 降低對比 度。
   按 〔 OK 〕。
- 9 按停止/退出鍵。

#### 設定背光燈設置

您可以設定最後一次按鍵後液晶螢幕 背光燈的亮顯時長。

1 按〔選單〕。

- 2 按∧或∨顯示〔常規設定〕。
- 3 按〔常規設定〕。
- 4 按▲或▼顯示〔液晶螢幕設定〕。

5 按〔液晶螢幕設定〕。

- 6 按 ▲ 或 ➤ 顯示 〔背光燈設置〕。
- 7 按〔背光燈設置〕。
- 8 按 ▲ 或 ➤ 顯示〔10 秒〕、
   〔20 秒〕、〔30 秒〕或〔關〕,
   然後按您想設定的選項。
- 9 按停止/退出鍵。

### 撥號前綴

撥號前置碼設定可自動在您撥打的每 個傳真號碼前加撥預設號碼。例如: 如果電話系統需要撥9才能撥打外線 號碼,則可使用此設定自動在接收方 的傳真號碼前加撥9。

#### 設定或變更前綴號碼

1 按〔選單〕。 2 按 A 或 V 顯示〔初始設定〕。 3 按〔初始設定〕。 4 按 ▲ 或 ➤ 顯示〔撥號前綴〕。 5 按〔撥號前綴〕。 6 按〔開〕(或〔關〕)。 7 按〔撥號前綴〕。 8 使用螢幕上的按鈕輸入前綴號碼 (最多5位數字)。 9 按〔OK〕。 **◎**註釋 • 若要存取外線,請按〔!〕。 • ! 不可與其他任何數字或字元組合 使用。 • (不適用於紐西蘭)如果脈衝撥號模 式設置為開,則#和\*不可用。 10 按停止/退出鍵。

第1章

### 模式計時器

本設備的控制面板上有四個臨時模式 鍵:傳真、掃描、影印和影像捕捉。 您可以變更設備從上次掃描、複印或 圖像處理操作恢復到傳真模式所需的 時間。如果您選擇〔關〕,在預設狀 態下,設備將保持您上次使用的模 式。

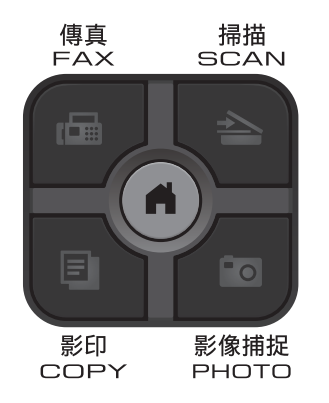

- 1 按〔選單〕。
- 2 按▲或▼顯示〔常規設定〕。
- 3 按〔常規設定〕。
- 4 按 ▲ 或 ➤ 顯示〔模式計時器〕。
- 5 按〔模式計時器〕。
- 6 按 ▲ 或 ➤ 顯示〔0 秒〕、
   〔30 秒〕、〔1 分鐘〕、
   〔2 分鐘〕、〔5 分鐘〕或
   〔關〕,然後按您想設定的選項。
- 7 按停止/退出鍵。

2 安全功能

### 安全功能鎖 2.0

透過安全功能鎖功能,您可以限制公 共使用者存取設備的某些功能:

- 傳真發送
- 傳真接收
- 複印
- 掃描
- PCC (PhotoCapture Center<sup>™</sup>,影 像擷取中心)
- 電腦列印
- 彩色列印
- 頁數限制

此功能還可以透過限制存取選單設定 來防止使用者變更設備的預設設定。

使用安全功能前必須輸入管理員密碼。

透過建立受限使用者可啟用對受限操 作的存取。受限使用者必須輸入使用 者密碼方可使用本設備。

請妥善保管您的密碼。如果遺忘了密 碼,請聯絡 Brother 客戶服務中心尋 求支援。

### 🖉 註釋

- 僅管理員可以對每位使用者設定限 制或變更限制。
- 禁用傳真發送時,傳真選單中所有 功能均不可用。
- 僅當傳真發送和傳真接收同時啟用時,方可啟用查詢發送和查詢接收功能。

### 使用安全功能鎖 2.0 前的準備

您可以使用網頁瀏覽器來設置安全功 能鎖 2.0 的設定。設置之前,需要進 行以下準備工作:

- 1 啟動網頁瀏覽器。
- 2 在瀏覽器位址欄中輸入"http:// machine's IP address/" ("machine's IP address" 為本 設備的 IP 位址)。
  - 例如:

http://192.168.1.2/

### **②**註釋

您可以在網路設置清單中查找到設備的 IP 位址。(>> 網路使用說明書:列印網路設置報告)

3 在 Login (登入)欄中輸入密碼。 (此處需要輸入的是登入到設備網 頁的密碼,而不是安全功能鎖的 管理員密碼。)點擊 →。

|                                  | Login             |            |
|----------------------------------|-------------------|------------|
| General                          |                   |            |
| Status                           | Status            |            |
| Maintenance Information          | Device Status     | Pearty     |
| Contact & Location<br>Sleep Time | Automatic Refresh | ● Off ● On |
| Sound Volume<br>Date&Time        | ink Level         | вк ү с м   |

### 🖉 註釋

首次使用網頁瀏覽器設置設備設定 時,請設置密碼。

- 1 點撃 Please configure the password (請設置密碼)∘
- 2 輸入您想使用的密碼(最多 32 位字元)。
- 3 在 Confirm new password (確認新密碼)欄中再次輸入密 碼。
- 4 點撃 Submit (送出)∘

#### 設定和變更管理員密碼

您可以使用網頁瀏覽器設置這些設 定。設定網頁。(>> 第5頁 使用安 全功能鎖2.0 前的準備)然後,遵循 以下說明進行操作。

#### 設定管理員密碼

請遵循以下步驟設定管理員密碼。此 密碼用於設定使用者以及開啟或關閉 安全功能鎖。(>> 第7頁 *設定受限* 使用者和 >> 第7頁 *開啟 / 關閉安全* 功能鎖)

- **1** 點擊 Administrator ( 管理員 ) ∘
- 2 點擊 Secure Function Lock (安 全功能鎖)。

3 在 New Password (新密碼)欄中 輸入一個 4 位數密碼。

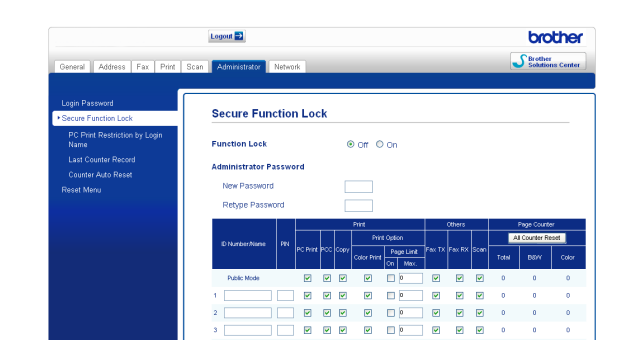

- 4 在 Retype Password (再次輸入 密碼)欄中再次輸入密碼。
- 🧿 點擊 Submit ( 送出 ) ∘

#### 變更管理員密碼

- 1) 點擊 Administrator(管理員)∘
- 2 點擊 Secure Function Lock (安 全功能鎖)。
- 3 在 New Password (新密碼)欄中 輸入一個 4 位數密碼。
- 在 Retype Password (再次輸入 密碼)欄中再次輸入密碼。
- 5 點撃 Submit ( 送出 ) ∘

### 設定受限使用者

您可以透過限制命令和密碼設定使用 者。可設定最多 10 位受限使用者。 您可以使用網頁瀏覽器設置這些設定。 設定網頁。(▶▶ 第 5 頁 *使用安全功 能鎖 2.0 前的準備*) 然後,遵循以下 說明進行操作。

- **①** 點擊 Administrator(管理員)∘
- 2 點擊 Secure Function Lock (安 全功能鎖)。
- 3 在 ID Number/Name (ID 號碼 / 名 稱)欄中輸入群組名稱或使用者 名稱,名稱只能包含字母或數 字,且長度不得超過 15 個字元, 然後在 PIN (PIN 碼)欄中輸入 4 位數的密碼。

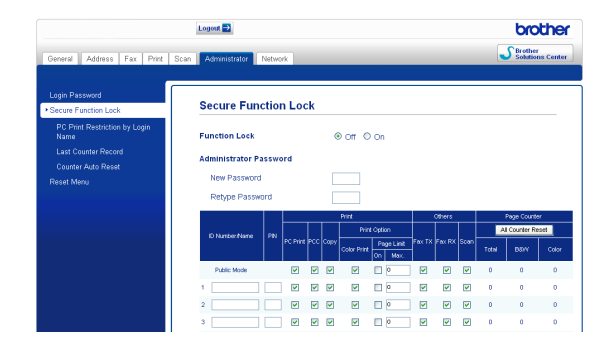

 4 在 Print (列印) 複選框或 Others (其他) 複選框中取消選中您想限 制的功能。如果您要設置最大頁 數,請在 Page Limit (頁數限制) 中選中 On (開) 複選框,然後在 Max.(最大)欄中輸入所需數字。 然後,點擊 Submit (送出)。

### 🖉 註釋

- 不能使用與其他使用者相同的密碼。
- 可設定最多一位公共使用者。公共 使用者不需要輸入密碼。更多詳細 資訊 >> 網路使用說明書。

### 開啟/關閉安全功能鎖

### 🖉 註釋

如果您輸入的密碼錯誤,液晶螢幕 上會顯示〔密碼錯誤〕。請輸入正 確的密碼。如果遺忘了密碼,請聯 絡 Brother 客戶服務中心尋求支援。

#### 開啟安全功能鎖

 按〔選單〕。
 按 ▲ 或 ➤ 顯示〔常規設定〕。
 按〔常規設定〕。
 按 ▲ 或 ➤ 顯示〔功能鎖〕。
 按〔功能鎖〕。
 按〔功能鎖關閉 → 開啟〕。
 使用觸控式螢幕上的按鈕輸入 4 位數密碼。 按〔OK〕。

#### 關閉安全功能鎖

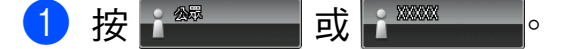

- 2 按〔功能鎖開啟→關閉〕。
- ③ 使用觸控式螢幕上的按鈕輸入 4 位數密碼。 按〔OK〕。

第2章

### 切換使用者

開啟安全功能鎖時,此設定允許受限 使用者登入到設備。

- 在觸控式螢幕上,按
   或
   或
   (xxxxx 為使用者名
   稱),然後按 ▲ 或 ➤ 顯示〔切換
   用戶〕。
- 2 按〔切換用戶〕。

3 按 A 或 Y 顯示您的使用者名稱。

- 4 按您的使用者名稱。
- 使用觸控式螢幕上的按鈕輸入 4 位數的使用者密碼。 按〔OK〕。

### 切換到公共模式

 按 (xxxxx 為使用者名 稱)。
 按〔切換到公共用戶〕。

🖉 註釋

受限使用者結束操作後,設備將在 模式計時器設定的時間內恢復公共 設定。(**>>** 第4頁 *模式計時器*) 發送傳真

### 其他發送選項

3

### 使用多項設定發送傳真

發送傳真時,您可以選擇以下設定的 組合:〔傳真解像度〕、〔對比度〕、 〔平台掃描尺寸〕和〔實時發送〕。 您也可以選擇:〔歷史記錄〕、〔速撥〕、 〔多址發送〕、〔定時傳真〕、〔整批 發送〕、〔查詢發送〕、〔查詢接收〕、 〔海外模式〕、〔設定新預設值〕和 〔出廠設定〕。

有些設定僅在發送黑白傳真時可用。

按 (傳真) 鍵。
 液晶螢幕上會顯示:

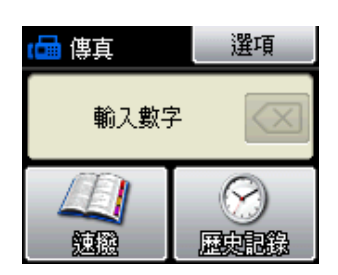

- 2 按〔選項〕。
- 3 按 ▲ 或 ➤ 顯示您想變更的設定。 螢幕上顯示所需設定時,請按此 設定。
- 4 按 ▲ 或 ➤ 顯示可用選項,然後按 您想設定的選項。
- 5 返回步驟 🕄 以變更更多設定。

### 🖉 註釋

- 大多數設定都是臨時設定,傳真發送完成後設備會恢復其預設設定。
- 您可以儲存最常用的設定,只需將 其設置為預設設定即可。在您再次 變更設定前,這些設定會一直保持 不變。(>> 第 10 頁 將變更設定為 新預設值)

### 停止傳真

若要停止傳真,請按**停止/退出**鍵。

#### 對比度

如果原稿顏色太淺或太深,您可能需 要變更對比度。對於大多數原稿,您 可以使用出廠設定〔自動〕。設備會 根據原稿自動選擇最佳對比度。 發送淺色原稿時,請選擇〔淺〕。發 送深色原稿時,請選擇〔深〕。

- 🚺 按 🕋 (**傳真**)鍵。
- 2 按〔選項〕。
- 3 按▲或♥顯示〔對比度〕。
- 4 按〔對比度〕。
- 5 按 ▲ 或 ➤ 顯示〔自動〕、〔淺〕或 〔深〕,然後按您想設定的選項。

🖉 註釋

- 在以下情況,即使您選擇〔淺〕或 〔深〕,設備仍會使用〔自動〕設 定發送傳真:
  - 發送彩色傳真時。
  - •傳真解析度設定為〔照片〕時。

10

#### 變更傳真解析度

透過變更傳真解析度,您可以提高傳 真品質。

- 1 按 🖳 (傳真)鍵。
- 2 按〔選項〕。
- 3 按 ▲ 或 ✔ 顯示 〔傳真解像度〕。
- 4 按〔傳真解像度〕。
- 5 按 ▲ 或 ➤ 顯示解析度選項,然後 按您想設定的選項。

#### Image: Image:

您可以為黑白傳真選擇四種解析度 設定,為彩色傳真選擇兩種解析度 設定。

| 黑白    |                                         |
|-------|-----------------------------------------|
| 〔標準〕  | 適用於傳真大多數列印<br>文件。                       |
| 〔精細〕  | 適用於傳真小號字體列<br>印文件,發送速度比標<br>準解析度略慢。     |
| 〔超精細〕 | 適用於傳真小號字體列<br>印文件或藝術作品,發<br>送速度比精細解析度慢。 |
| 〔照片〕  | 適用於傳真有多種灰度<br>底紋的文件或照片。照<br>片的發送速度最慢。   |

| 彩色   |                          |
|------|--------------------------|
| 〔標準〕 | 適用於傳真大多數列印<br>文件。        |
| 〔精細〕 | 適用於傳真照片,發送<br>時間比標準解析度長。 |

如果您選擇〔超精細〕或〔照片〕, 然後按**彩色啟動**鍵發送傳真,設備將 使用〔精細〕設定發送傳真。

### 將變更設定為新預設值

您可以儲存傳真選項最常用的設定,只 需將它們設置為預設設定即可,例如 〔傳真解像度〕、〔對比度〕、〔實時 發送〕和〔平台掃描尺寸〕。在您再 次變更設定前,這些設定會一直保持 不變。

1 按 🤷 (傳真)鍵。

- 2 按〔選項〕。
- 3 按 ▲ 或 ➤ 選擇您想變更的選單選 項。選擇您的新選項。

重複執行此步驟變更各項設定。

- ④ 變更最後一項設定後,按 ▲ 或 ➤ 顯示〔設定新預設值〕。
- 5 按〔設定新預設值〕。
- 6 按〔確定〕。
- 7 按〔是〕。
- 8 按停止/退出鍵。

### 將所有設定恢復到出廠設定

您可以將所有已變更的傳真設定恢復 到出廠設定。在您再次變更設定前, 這些設定會一直保持不變。

1 按 🚰 (傳真)鍵。

- 2 按〔選項〕。
- 3 按 ▲ 或 ➤ 顯示〔出廠設定〕。
- 4 按 〔 出廠設定 〕 。
- 5 按〔是〕。
- 6 按停止/退出鍵。

### 其他發送操作

#### 手動發送傳真

透過手動發送傳真,您可以聽到撥號 音、響鈴和傳真接收音頻。

### 🖉 註釋 🛛

若要發送多頁傳真,請使用自動進 稿器。

- 1 按 🖳 (傳真)鍵。
- 2 放入您的文件。
- 3 若要聆聽撥號音,請按免持聽筒 鍵。
- 4 撥打傳真號碼。
- 5 聽到傳真音頻後,按黑白啟動或 彩色啟動鍵。 如果您正在使用掃描器玻璃平台, 請按觸控式螢幕上的〔發送〕發 送傳真。

#### 通話結束後發送傳真

在通話結束後雙方掛斷電話前,您可 以向對方發送傳真。

- 請求對方等待直到聽到傳真音頻 (嗶嗶聲)後按啟動或發送鍵,然 後再掛斷電話。
- 2 按 🥌 (傳真)鍵。
- 3 放入您的文件。
- 4 按**黑白啟動**或彩色啟動鍵。
  - ■如果您正在使用掃描器玻璃平台,請按〔發送〕發送傳真。

5 將外置電話的聽筒放回原處。

### 雙向存取 (僅適用於黑白傳真)

即使設備正從記憶體發送傳真、接收 傳真或者列印電腦資料,您也可以同 時進行撥號並將傳真掃描到記憶體。 液晶螢幕上會顯示新工作序號。

視乎頁面上列印的資料,您可以掃描 到記憶體的頁面數量會有所不同。

### 記釋

如果出現〔記憶體已滿〕訊息,請 按停止/退出鍵取消此工作或按黑 白啟動鍵發送已掃描的頁面。

#### 多址發送

### (僅適用於黑白傳真)

多址發送用於自動將同一條傳真訊息發送到多個傳真號碼。您可以將群組與速 撥號碼加入同一個多址發送操作中。

多址發送完成後,設備將列印一份多 址發送報告。

### 多址發送前的準備

在多址發送中使用速撥號碼前,必須 先將它們儲存到設備的記憶體中。 (>>基本使用說明書:儲存速撥號碼) 在多址發送中使用群組號碼前,也必 須先將它們儲存到設備的記憶體中。 群組號碼中包含許多已儲存速撥號 碼,以便輕鬆撥號。(>> 第 30 頁 設

嗎,以便輕鬆撥號。(▶▶ 弟 30 頁 ā 定多址發送群組)

### 如何多址發送傳真

- 1 按 🖳 (傳真)鍵。
- 2 放入您的文件。
- 3 按〔選項〕。
- 4 按 ▲ 或 ➤ 顯示〔多址發送〕。
- 5 按〔多址發送〕。
- 6 按〔從速撥新增號碼〕。 按 201 A 以便按字母順序或數字 順序進行搜尋。按您想加入到多 址發送操作的號碼的複選框。 勾選您想加入的所有號碼後,按 〔OK〕。

### 🖉 註釋

如果您已下載網路傳真:

如果您已將某一電子郵件地址儲存 為速撥號碼,則可多址發送到該地 址。(>>基本使用說明書:儲存速 撥號碼)

<mark>7</mark> 按〔OK〕。

8 按**黑白啟動**鍵。

使用自動進稿器發送傳真

■設備將開始掃描。

#### 使用掃描器玻璃平台發送傳真

液晶螢幕上顯示詢問訊息 〔下一頁 ?〕時,請執行以下操作 之一:

■若要發送單個頁面,按 〔否(傳送)〕(或再次按黑白 啟動鍵)。

設備會開始發送文件。

若要發送多個頁面,按〔是〕, 然後將下一頁放在掃描器玻璃 平台上。

按〔確定〕。

設備會開始掃描該頁面。( 重 複執行此步驟,以發送所有頁 面。)

### 🖉 註釋

- 如果您沒有使用群組中的任何號
   碼,您可以將傳真"多址發送"到
   200 個不同號碼。
- 視乎記憶體中儲存的工作類型和多 址發送的位置數量,設備記憶體的 剩餘空間會有所不同。如果多址發 送的號碼達到最大允許數量,您將 無法使用雙向存取和定時傳真功能。
- 如果出現〔記憶體已滿〕訊息,請 按停止/退出鍵取消此工作或按黑
   白啟動鍵發送已掃描的頁面。

取消進行中的多址發送

- 1 按停止/退出鍵。
- 2 執行以下操作之一:
  - ■若要取消全部多址發送,按
     〔全部傳真 廣播發送〕,然後
     轉到步驟 3。
  - 若要取消目前工作,請按液晶螢 幕上顯示的正在撥打的號碼所在 的按鈕,然後轉到步驟 ④。
  - ■若要退出而不取消工作,請按 停止/退出鍵。
- 3 液晶螢幕上顯示訊息詢問您是否 要取消全部多址發送時,請執行 以下操作之一:
  - ■按〔是〕確認。
  - 若要退出而不取消工作,請按 〔否〕或**停止/退出**鍵。
- 4 執行以下操作之一:
  - 若要取消目前工作,按〔是〕。
  - ■若要退出而不取消工作,請按 〔否〕或**停止/退出**鍵。

#### 實時發送

發送傳真時,設備會在發送前將文件 掃描到記憶體。然後,當電話線路空 閒時,設備將開始撥號並發送傳真。

在某些情況下,您可能需要立即發送 重要文件,而不想等待記憶體發送。 您可以透過開啟〔實時發送〕功能來 立即發送文件。

1 按 📟 (傳真)鍵。

2 放入您的文件。

- 3 按〔選項〕。
- 4 按 ヘ 或 ∨ 顯示〔 實時發送〕。
- 5 按〔實時發送〕。
- 6 按〔開〕。

7 按 🔁 繼續發送傳真。

### 🖉 註釋

- 如果您正在發送彩色傳真,或者如
   果記憶體已滿而您正在使用自動進
   稿器發送黑白傳真,設備將實時發
   送該文件(即使〔實時發送〕設定
   為〔關〕)。
- 執行實時發送時,如果您正在使用 掃描器玻璃平台,無法使用自動重 撥功能。

### 海外模式

如果由於電話線路的干擾而導致海外 傳真發送困難,Brother 建議您啟用海 外模式。使用此功能發送傳真後,此 功能將自動關閉。

- 1 按 🦳 (傳真)鍵。
- 2 放入您的文件。
- 3 按〔選項〕。
- 4 按 ▲ 或 ➤ 顯示〔海外模式〕。
- 5 按〔海外模式〕。
- 6 按〔開〕(或〔關〕)。
- 7 按 🔁 繼續發送傳真。

#### 定時傳真 (僅適用於黑白傳真)

您可以在記憶體中儲存最多 50 份傳 真,設備將在 24 小時內定時發送這些 傳真。具體發送時間為您在步驟 ⑦ 中 輸入的時間。

- 1 按 🖳 (傳真)鍵。
- 2 放入您的文件。
- 3 按〔選項〕。
- 4 按 ▲ 或 ➤ 顯示〔定時傳真〕。
- 5 按〔定時傳真〕。
- 6 按〔開〕。
- 7 使用觸控式螢幕上的按鈕輸入您 想發送傳真的時間 (24 小時制)。 (例如,輸入 19:45,表示 7:45
   PM。) 按〔OK〕。

### 🖉 註釋

視乎頁面上列印的資料,您可以掃 描到記憶體的頁面數量會有所不同。

8 按 ➡,輸入傳真號碼,然後按黑 白啟動鍵。

### 定時整批發送 ( 僅適用於黑白傳真 )

發送定時傳真前,設備將根據接收方 和預定時間對記憶體中的所有傳真進 行分類,以有效節約傳真費用。設備 會將預定在同一時間發送到同一個傳 真號碼的所有定時傳真作為一份傳真 整體發送,從而縮短發送時間。

- 🚺 按 📟 (傳真)鍵。
- 2 按〔選項〕。
- 3 按▲或▼顯示〔整批發送〕。
- 4 按〔整批發送〕。
- 5 按〔開〕。
- 6 按停止/退出鍵。

### 查看並取消等待中的工作

您可以查看記憶體中仍在等待發送的 工作,也可以取消工作。 ( 如果記憶體中沒有工作,液晶螢幕 上會顯示〔 無等待之工作〕。)

- 1 按〔選單〕。
- 2 按▲或▼顯示〔傳真〕。
- 3 按〔傳真〕。
- 4 按 ▲ 或 ➤ 顯示〔剩餘工作〕。
- 5 按〔剩餘工作〕。 液晶螢幕上會顯示等待發送的工 作。
- 6 按 ▲ 或 ➤ 滾動顯示等待發送的工作,並選擇您想取消的工作。 按〔OK〕。
- 7 執行以下操作之一:
  - ■若要取消,請按〔是〕。

如果您想取消其他工作,請轉 到步驟 **6**。

- ■若要退出而不取消工作,請按 〔否〕。
- \delta 操作完成後,按**停止 / 退出**鍵。

### 查詢概述

透過查詢功能,您可以設定本設備, 以便其他人能夠查詢接收您的傳真, 不過傳真接收方需要支付此次傳真的 費用。您也可以撥打至其他傳真設備 並查詢接收傳真,而此時您需要支付 此次傳真的費用。僅當雙方設備均設 定查詢功能時,查詢功能方可使用。 某些傳真設備不支援查詢功能。

### 查詢發送(僅適用於黑白傳真)

透過查詢發送功能,您可以設定本設 備,將等待發送的文件儲存到記憶 體,以便其他傳真設備能夠撥打至本 設備以取回該文件。

文件將被儲存,其他傳真設備可以取 回該文件,直到您從記憶體中刪除此 文件。(▶▶ 第 15 頁 查看並取消等待 中的工作)

#### 設定查詢發送

1 按 👜 (傳真) 鍵。

- 2 放入您的文件。
- 3 按〔選項〕。
- 4 按 ▲ 或 ➤ 顯示〔查詢發送〕。
- 5 按〔查詢發送〕。
- 🧕 按 ▲ 或 ➤ 顯示 〔標準〕。
- 7 按〔標準〕。
- 8 按黑白啟動鍵。
- 9 如果您正在使用掃描器玻璃平 台,液晶螢幕上會顯示訊息以提 示您執行以下操作之一:
  - ■按〔是〕掃描下一頁文件。 轉到步驟 ⑩。
  - ■按〔否(傳送)〕或黑白啟動鍵 將文件儲存到記憶體中。至 此,其他傳真設備可以撥打本 設備並取回該文件。

 將下一頁文件放到掃描器玻璃平台 上,然後按〔確定〕。重複執行步 驟 ⑨ 和 ⑩,以掃描所有頁面。
 文件將儲存在記憶體中,等待查 詢。

#### 設定使用安全密碼查詢發送

透過安全查詢功能,您可以限制設定 用於查詢的文件接收方。

安全查詢功能僅適用於 Brother 傳真 設備。如果其他人想從本設備取回傳 真,則必須輸入安全密碼。

- 🚺 按 📟 (傳真)鍵。
- 2 放入您的文件。
- 3 按〔選項〕。
- 4 按 ヘ 或 ∨ 顯示 〔 査詢發送 〕。
- 5 按〔查詢發送〕。
- 6 按▲或▼顯示〔安全〕。
- 7 按〔安全〕。
- 8 輸入一個4位數號碼。 按〔OK〕。
- 9 按黑白啟動鍵。
- 如果您正在使用掃描器玻璃平 台,液晶螢幕上會顯示訊息以提 示您執行以下操作之一:
  - ■按〔是〕掃描下一頁文件。 轉到步驟 **①**。
  - 按〔否(傳送)〕或**黑白啟動**鍵 發送文件。
- 將下一頁文件放到掃描器玻璃平台上,然後按〔確定〕。
- 12 重複執行步驟 ① 和 ①,以掃描所 有頁面。文件將儲存在記憶體 中,等待查詢。

接收傳真

### 記憶體接收 (僅適用於黑白傳真)

您每次僅能執行以下記憶體接收操作 之一:

■ 傳真轉傳

4

- 傳真儲存
- PC-Fax 接收
- 關閉

您可以隨時變更您的選擇。如果當您 變更記憶體接收操作時,設備的記憶 體中仍保留有已接收的傳真,液晶螢 幕上將顯示提示訊息。(>> 第 20 頁 *變更記憶體接收操作*)

#### 傳真轉傳

選擇傳真轉傳時,設備會將接收的傳 真儲存到記憶體,然後撥打您事先編 制的傳真號碼並轉傳傳真訊息。

1 按〔選單〕。

- 2 按 ▲ 或 ➤ 顯示〔傳真〕。
- 3 按〔傳真〕。
- 4 按 ヘ 或 ∨ 顯示 〔設定接收〕。
- 5 按〔設定接收〕。
- 6 按 ▲ 或 ➤ 顯示〔記憶體接收〕。
- 7 按〔記憶體接收〕。
- 8 按 ∧ 或 ∨ 顯示〔傳真轉傳〕。
- 🥑 按〔傳真轉傳〕。

- 使用觸控式螢幕上的按鈕輸入轉 傳號碼(最多 20 位數字)。
   按〔OK〕。
- 按〔備份列印:開〕或〔備份列 印:關〕。

? 重要事項

- 如果您選擇〔備份列印:開〕,設 備將列印傳真,以便您保留副本。
   此安全功能可避免在轉傳傳真時突 然斷電或傳真接收設備出現問題時
   導致訊息丟失。
- 當您接收到彩色傳真時,您的設備 會列印該彩色傳真,但不會將其轉 傳到您事先編制的傳真轉傳號碼。
- 12 按停止/退出鍵。

### 傳真儲存

如果您選擇傳真儲存,設備會將接收 的傳真儲存到記憶體,以便您可以在 其他設備上透過遠端提取命令取回傳 真訊息。

如果您已開啟傳真儲存功能,設備將 自動列印備份副本。

- 按〔選單〕。
- 2 按 ▲ 或 ➤ 顯示〔傳真〕。
- 3 按〔傳真〕。
- 4 按 ▲ 或 ➤ 顯示〔設定接收〕。
- 5 按〔設定接收〕。
- 6 按 ▲ 或 ➤ 顯示〔記憶體接收〕。
- 7 按〔記憶體接收〕。
- 8 按 ▲ 或 ➤ 顯示〔傳真儲存〕。
- 🥑 按〔傳真儲存〕。
- 10 按停止 / 退出鍵。

#### **◎**註釋

本設備無法將彩色傳真儲存到記憶 體中。當您接收到彩色傳真時,設 備會列印該彩色傳真。

### 列印記憶體中的傳真

如果您已選擇傳真儲存,當您在設備 旁邊時,您仍然可以列印記憶體中的 傳真。

- 1 按〔選單〕。
- 2 按▲或▼顯示〔傳真〕。
- 3 按〔傳真〕。
- 4 按▲或♥顯示〔列印記憶體文件〕。
- 5 按〔列印記憶體文件〕。
- 6 按〔啟動〕。
- 7 按停止 / 退出鍵。

### 🖉 註釋

當您列印記憶體中的傳真時,該傳 真資料將從設備中清除。

### PC-Fax 接收 ( 僅適用於 Windows<sup>®</sup>)

如果您開啟 PC-Fax 接收功能,設備會 自動將接收的傳真儲存到記憶體中,並 將其發送到您的電腦。這樣,您就可以 在電腦上查看和儲存這些傳真。

即使您已關閉電腦 ( 例如晚上或周末 ) <sup>,</sup> 設備仍然會接收傳真並儲存到記憶體 中。

當您開啟電腦並執行 PC-FAX 接收軟 體時,設備會自動將傳真傳送到您的 電腦。

若要將接收的傳真傳送到您的電腦, 您必須在電腦上執行 PC-FAX 接收軟 體。(▶▶ 軟體使用說明書:*PC-FAX 接收* )

如果您選擇〔備份列印:開〕,設備 將列印傳真。

1 按〔選單〕。

2 按 ヘ 或 ∨ 顯示〔傳真〕。

3 按〔傳真〕。

- 4 按 ヘ 或 ∨ 顯示 〔設定接收〕。
- 5 按〔設定接收〕。
- 6 按 ヘ 或 ∨ 顯示 〔記憶體接收〕。
- 7 按〔記憶體接收〕。
- 8 按 ▲ 或 ➤ 顯示 [PC Fax 接收]。
- 🥑 按〔PC Fax 接收〕。
- 10 液晶螢幕上顯示〔在電腦上執行 PC-傳真。〕訊息。 按〔確定〕。

- 1 按〔<USB>〕(對於網路用戶,按 您想用來接收傳真的電腦的名稱)。
- 12 按〔備份列印:開〕或〔備份列 印:關〕。
- 13 按停止 / 退出鍵。

記釋

- Mac OS 不支援 PC-Fax 接收。
- ・設定 PC-Fax 接收前,您必須在電 腦上安裝 MFL-Pro Suite 軟體。請 確保您的電腦已連接並已開啟。
   (▶▶ 軟體使用說明書: PC-FAX 接 收)
- 如果顯示錯誤訊息,而設備無法列 印記憶體中的傳真,您可以使用此 設定將傳真傳送到您的電腦。
   (▶▶ 基本使用說明書:傳送傳真或 傳真日誌報告)
- 當您接收到彩色傳真時,您的設備 會列印該彩色傳真,但不會將其發 送到您的電腦。
- · 若要變更目標電腦,請重複執行步
   驟 ① 至 ⑧。

關閉記憶體接收操作

- 1 按〔選單〕。
- 2 按 ▲ 或 ➤ 顯示 〔傳真〕。
- 3 按〔傳真〕。
- 4 按 ▲ 或 ➤ 顯示〔設定接收〕。
- 5 按〔設定接收〕。
- 6 按 ▲ 或 ➤ 顯示〔記憶體接收〕。
- 7 按〔記憶體接收〕。
- 8 按〔關〕。
- 9 按停止 / 退出鍵。

### 記釋

如果設備的記憶體中仍保留有已接 收的傳真,液晶螢幕會顯示更多選 項供您選擇。( **>>** 第 20 頁 *變更記 憶體接收操作*)

### 變更記憶體接收操作

如果當您變更記憶體接收操作時設備 的記憶體中有已接收的傳真,液晶螢 幕上會顯示以下問題之一:

#### 如果已列印所有接收的傳真

- ■〔清除所有傳真?〕
  - 如果您按〔是〕,設備會在設定
     變更前清除記憶體中的傳真。
  - 如果您按〔否〕,設備將不清除記 憶體中的傳真,且設定保持不變。

#### 如果記憶體中留有未列印的傳真

- ■〔列印所有傳真?〕
  - 如果您按〔是〕,設備會在設定
     變更前列印記憶體中的傳真。如
     果設備已列印了備份副本,則此
     時無需再次列印。
  - 如果您按〔否〕,設備將不列印記 憶體中的傳真,且設定保持不變。

當您將記憶體接收操作由其他選項 【〔傳真轉傳〕或〔傳真儲存〕】變更 為〔PC Fax 接收〕時,如果設備的 記憶體中仍保留有已接收的傳真,請 按 < 或 < 選擇電腦。

液晶螢幕上會顯示以下問題:

- ■〔發送傳真到電腦?〕
  - 如果您按〔是〕,設備會在設定變更前將記憶體中的傳真發送到您的電腦。液晶螢幕上會顯示訊息以詢問您是否想開啟備份列印。(更多詳細資訊 >> 第19頁 PC-Fax 接收(僅適用於 Windows<sup>®</sup>))
  - 如果您按〔否〕,設備不會清除
     記憶體中的傳真,也不會將其轉
     傳到您的電腦,且設定保持不變。

### 遠端提取

您可以使用任何按鍵式電話或傳真設 備撥打本設備,然後使用遠端存取代 碼和遠端命令取回傳真訊息。

### 設定遠端存取代碼

當您不在設備附近時,您可以使用遠 端存取代碼存取遠端提取功能。使用 遠端存取和提取功能前,您必須設置 個人代碼。出廠預設代碼為未啟動代 碼 (---\*)。

- 1 按〔選單〕。
- 2 按 ▲ 或 ➤ 顯示 〔傳真〕。
- 3 按〔傳真〕。
- 4 按 ▲ 或 ➤ 顯示〔遙距進入〕。
- 5 按〔遙距進入〕。
- 6 使用觸控式螢幕上的數字按鈕

   〔0〕-〔9〕、〔\*〕或〔#〕輸入 一個三位數代碼。
   按〔OK〕。
   (不可變更預設的'〔\*〕'。)

### 1 註釋

請勿使用與您的遠端啟動代碼 (\*51 (\*91 適用於紐西蘭)) 或遠端取消 代碼 (#51 (#91 適用於紐西蘭)) 相 同的代碼。(>> 基本使用說明書: 透過外置電話或分機電話操作)

7 按停止 / 退出鍵。

### **②**註釋

您可以隨時變更您的代碼,只需輸入新的代碼即可。如果您想取消啟動代碼,請在步驟 ⑥ 中按 ≤ 恢復未啟動設定 (---\*),然後按〔OK〕。

#### 使用遠端存取代碼

- 使用按鍵式電話或其他傳真設備 撥打您的傳真號碼。
- 2 當您的設備應答來電時,立即輸入 您的遠端存取代碼 (3 位數後加 \*)。
- 3 設備收到訊息後會發出訊號:
  - 一次長長的嗶嗶聲 傳真訊息
  - ■無嗶嗶聲 無訊息
- 4 當設備發出兩聲短促的嗶嗶聲時, 請輸入命令。 如果超過 30 秒後您沒有輸入任何 命令,設備將自動掛斷電話。 如果您輸入的命令無效,設備將 發出三次嗶嗶聲。
- 5 完成操作後,請按數字鍵 9 0 以 停止遠端存取。
- 6 掛斷電話。

### 🖉 註釋

如果您的設備設定為〔手動〕模式 而您想使用遠端提取功能,請在設 備開始響鈴後等待大約 100 秒,然 後在 30 秒內輸入遠端存取代碼。 此功能可能不適用於某些國家或地 區(例如:澳大利亞)。

### 遠端傳真指令

當您不在設備旁邊時,請遵循以下指令存取您需要的功能。當您撥打本設備並輸入您的遠端存取代碼 (3 位數後加 \*) 時,系統將發出兩次短促的嗶嗶聲,此時您必須輸入一個遠端指令。

| 遠端指令 |               | 具體操作                                                         |
|------|---------------|--------------------------------------------------------------|
| 95   | 變更傳真轉傳或傳真儲存設定 |                                                              |
|      | 1 關閉          | 您可以在提取或清除所有傳真訊息後選擇〔關〕。                                       |
|      | 2 傳真轉傳        | 一次長長的嗶嗶聲表示設備已接受變更。如果您                                        |
|      | 4 傳真轉傳號碼      | 聽到三次短促的嗶嗶聲,表示由於某些選項未設<br>  完一道                               |
|      | 6 傳真儲存        |                                                              |
|      |               | 轉傳號碼。(>> 第23頁 變更傳真轉傳號碼)註                                     |
|      |               | 冊號碼後,您可以立即使用傳真轉傳功能。                                          |
| 96   | 取回傳真          |                                                              |
|      | 2 取回所有傳真      | 輸入遠端傳真設備的號碼以接收儲存的傳真訊息。<br>(▶▶ 第 23 頁 <i>取回傳真訊息</i> )         |
|      | 3 清除記憶體中的傳真   | 如果您聽到一次長長的嗶嗶聲,表示記憶體中的<br>傳真已被清除。                             |
| 97   | 查看接收狀態        |                                                              |
|      | 1 傳真          | 您可以查看您的設備是否接收到任何傳真。如果<br>有,您將聽到一次長長的嗶嗶聲。否則,您將聽<br>到三次短促的嗶嗶聲。 |
| 98   | 變更接收模式        |                                                              |
|      | 1 外置電話答錄機     | 如果您聽到一次長長的嗶嗶聲,表示設備已接受                                        |
|      | 2 傳真 / 電話     | 您的變更。<br>                                                    |
|      | 3 僅傳真         |                                                              |
| 90   | 退出            | 按數字鍵 90 退出遠端提取。聽到長長的嗶嗶聲<br>後放回聽筒。                            |

#### 取回傳真訊息

您可以使用任何按鍵式電話撥打本設 備並將您的傳真訊息發送到其他設 備。使用此功能前,您必須開啟傳真 儲存。(**▶**▶ 第 18 頁 *傳真儲存*)

- 🚺 撥打您的傳真號碼。
- 2 當您的設備應答來電時,立即輸入您的遠端存取代碼 (3 位數後加\*)。如果您聽到一次長長的嗶嗶聲,本設備已接收到傳真訊息。
- 3 如果您聽到兩聲短促的嗶嗶聲, 請按數字鍵962。
- 4 請稍候直到聽到長長的嗶嗶聲, 然後使用撥號盤輸入您想將傳真 訊息發送到的遠端傳真設備的號 碼(最多 20 位數字),然後輸入 ##。

#### **◎**註釋

撥打號碼時,您不能使用 \* 鍵和 # 鍵。但是,如果您想暫停,請按 # 鍵。

5 聽到設備發出嗶嗶聲後,掛斷電 話。您的設備將撥打其他傳真設 備,隨後該設備將列印您的傳真 訊息。

### 變更傳真轉傳號碼

您可以使用其他按鍵式電話或傳真設 備變更您的傳真轉傳號碼的預設設定。

- 1 撥打您的傳真號碼。
- 2 當您的設備應答來電時,立即輸入您的遠端存取代碼(3 位數後加\*)。如果您聽到一次長長的嗶嗶聲,本設備已接收到傳真訊息。
- 3 如果您聽到兩聲短促的嗶嗶聲, 請按數字鍵954。
- 4 請稍候直到聽到長長的嗶嗶聲, 然後使用撥號盤輸入您想將傳真 訊息發送到的遠端傳真設備的號 碼(最多 20 位數字),然後輸入 ##。

### 🖉 註釋

撥打號碼時,您不能使用 \* 鍵和 # 鍵。但是,如果您想暫停,請按 # 鍵。

- 5 完成操作後,請按數字鍵 9 0 以 停止遠端存取。
- 6 聽到設備發出嗶嗶聲後,掛斷電
  話。

### 其他接收操作

### 無紙接收

傳真接收過程中,如果紙匣內的紙張 耗盡,液晶螢幕上會立即顯示〔紙匣 無紙〕。此時,請在紙匣中裝入一些 紙張。(>>基本使用說明書: *裝入紙 張和其他列印媒體*)

如果未在紙匣中裝入紙張,記憶體中 有足夠的空間時,設備將繼續接收傳 真,並將剩餘頁面儲存到記憶體中。

設備也會將之後收到的傳真儲存到記 憶體中,直到記憶體的空間耗盡。若 要列印記憶體中儲存的傳真,請將紙 張裝入紙匣。記憶體存滿時,設備將 停止自動應答來電。

### 縮印接收的傳真

如果您選擇〔開〕,設備會自動縮小 接收的每頁傳真,以符合A4、A3、 Letter、Legal 或Ledger 尺寸的紙張。 設備會根據傳真頁面尺寸和您的紙張 尺寸設定來計算縮小比例。 (▶▶ 基本使用說明書:*紙張尺寸*)

- 按〔選單〕。
   按▲或♥顯示〔傳真〕。
- 3 按〔傳真〕。
- 4 按 ヘ 或 ∨ 顯示〔設定接收〕。
- 5 按〔設定接收〕。
- 🏮 按 ∧ 或 ∨ 顯示〔自動縮小〕。
- 7 按〔自動縮小〕。
- 8 按〔開〕(或〔關〕)。
- 9 按**停止 / 退出**鍵。

### 查詢概述

透過查詢功能,您可以設定本設備, 以便其他人能夠查詢接收您的傳真, 不過傳真接收方需要支付此次傳真的 費用。您也可以撥打至其他傳真設備 並查詢接收傳真,而此時您需要支付 此次傳真的費用。僅當雙方設備均設 定查詢功能時,查詢功能方可使用。 某些傳真設備不支援查詢功能。

#### 查詢接收

透過查詢接收功能,您可以撥打至其 他設備以接收傳真。

#### 設定查詢接收

1 按 👜 (傳真)鍵。

- 2 按〔選項〕。
- 3 按 ▲ 或 ➤ 顯示〔查詢接收〕。
- 4 按〔查詢接收〕。
- 5 按▲或▼顯示〔標準〕。
- 6 按〔標準〕。
- ⑦ 使用速撥或控制面板上的撥號盤 輸入您正在查詢的傳真號碼。

8 按黑白啟動或彩色啟動鍵。

#### 設定使用安全密碼查詢接收

透過安全查詢功能,您可以限制設定 用於查詢的文件接收方。

安全查詢功能僅適用於 Brother 傳真 設備。如果您想從設定有安全查詢功 能的 Brother 設備接收傳真,則必須 輸入安全密碼。

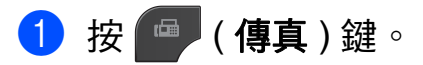

2 按〔選項〕。

- 3 按 ▲ 或 ➤ 顯示〔查詢接收〕。
- 4 按〔查詢接收〕。
- 5 按▲或▼顯示〔安全〕。
- 6 按〔安全〕。
- ⑦ 使用螢幕上的按鈕輸入一個4位 數的安全密碼。 此密碼為您正在查詢的傳真設備 的安全密碼。 按〔OK〕。
- 8 使用速撥或控制面板上的撥號盤 輸入您正在查詢的傳真號碼。
- 按黑白啟動或彩色啟動鍵。

#### 設定定時查詢接收

透過定時查詢功能,您可以設定本設 備,以便稍後再開始查詢接收。您僅 可以設定*一項*定時查詢操作。

- 🚺 按 🚇 (**傳真**)鍵。
- 2 按〔選項〕。
- 3 按 ヘ 或 ∨ 顯示〔 査詢接收〕。
- 4 按〔查詢接收〕。
- 5 按〔定時器〕。
- 6 輸入您想開始查詢的時間 (24 小時制)。
  例如,輸入 21:45,表示 9:45 PM。
  按〔OK〕。
- ⑦ 使用速撥或控制面板上的撥號盤 輸入您正在查詢的傳真號碼。
- 8 按黑白啟動或彩色啟動鍵。 設備將在您輸入的時間撥打查詢 電話。

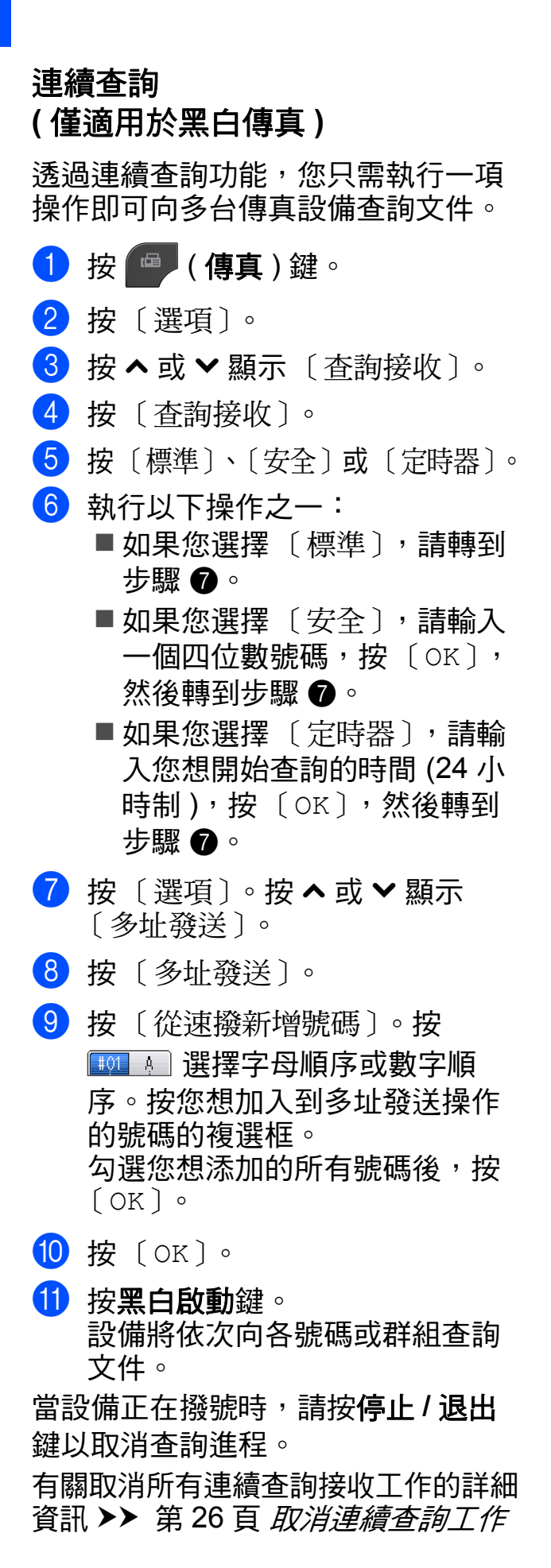

#### 取消連續查詢工作

- 1 按停止/退出鍵。
- 2 執行以下操作之一:
  - 若要取消整個連續查詢工作, 請按〔全部 連續查詢〕,然後 轉到步驟 6。
  - 若要取消目前工作,請按液晶螢 幕上顯示的正在撥打的號碼所在 的按鈕,然後轉到步驟 ④。
  - 若要退出而不取消工作,請按 停止/退出鍵。
- ③ 液晶螢幕上顯示訊息詢問您是否 要取消所有連續查詢工作時,請 執行以下操作之一:
  - ■按〔是〕確認。
  - ■若要退出而不取消工作,請按 〔否〕或停止/退出鍵。
- 4 執行以下操作之一:
  - 若要取消目前工作,按〔是〕。
  - ■若要退出而不取消工作,請按 〔否〕或停止/退出鍵。

5 撥打與儲存號碼

### 其他撥號操作

#### 組合快速撥號號碼

撥打電話時,您可能想選擇特定的長 途電話營運商。視乎時間和接電話一 方所處區域,費用可能會有所不同。 您可以將長途電話營運商的存取代碼 和信用卡號碼儲存為速撥號碼,從而 充分利用低價優勢。透過將長撥號序 列分開並設定為獨立的速撥號碼組 合,您可以儲存這些長撥號序列。您 甚至可以在組合中添加使用撥號盤手 動撥打的號碼。(▶▶ 基本使用說明 書:儲存速撥號碼)

例如,速撥:03 位置儲存了"01632", 而速撥:02 位置儲存了"960555",便 可以透過依次按觸控式螢幕上的以下按 鈕撥打'01632-960555':

1 按〔速撥〕。

- 2 按〔數字〕。
- 3 按∧或∨顯示〔#03〕。
- 4 按〔#03〕。
- 5 按〔發送傳真〕。
- 6 按〔選項〕。
- 7 按▲或▼顯示〔速撥〕。
- 8 按〔速撥〕。
- 🥑 按〔數字〕。
- 10 按▲或▼顯示〔#02〕。
- 1 按〔#02〕。

- 12 按〔發送傳真〕。
- 13 按黑白啟動或彩色啟動鍵。 您將撥出 "01632-960555"。

若要暫時變更號碼,您可以使用撥號 盤手動替換部分數字。例如,若要將 上述號碼變更為 01632-960556,您 可以依次按〔速撥〕、數字鍵 03、 〔發送傳真〕,然後在撥號盤上按數字 鍵 960556。

### **②**註釋

如果您在撥號序列中必須等待另一個撥號音頻或訊號,請按**重撥/暫** 停鍵在號碼中建立暫停。每按一次 鍵就會新增 3.5 秒的延遲。如有需 要,可按**重撥/暫停**鍵多次以增加 暫停的時長。

### 儲存號碼的其他方法

將撥出電話號碼儲存為速撥號碼

您也可以將撥出電話歷史記錄中的號 碼儲存為速撥號碼。

- 按〔歷史記錄〕。
   您也可以按重撥/暫停鍵。
- **②**註釋

您也可以透過其他方法從歷史記錄中 新增號碼:按〔選單〕、〔傳真〕、 〔設定速撥〕、〔設定速撥號〕和 〔從歷史記錄 新增號碼〕。

- 2 按 ▲ 或 ➤ 顯示您想儲存的名稱或 號碼。
- 3 按您想儲存的名稱或號碼。
- 4 按〔更多〕。
- 5 按〔新增速撥〕。
- 6 執行以下操作之一:
  - 按觸控式螢幕上的按鈕輸入名 稱(最多 16 位字元)。

(▶▶ 基本使用說明書: *輸入文* 字)

按〔OK〕。

- ■若要儲存無名稱的號碼,請按 〔OK〕。
- 7 按〔OK〕確認您想儲存的傳真或 電話號碼。

- 8 執行以下操作之一:
  - 按觸控式螢幕上的按鈕輸入第 二個傳真或電話號碼(最多 20 位數字)。

按〔OK〕。

- 如果您不想儲存其他速撥號 碼,請按〔OK〕。
- 9 若要選擇儲存號碼的位置,請執行以下操作之一:
  - 若要接受螢幕上顯示的下一個可以儲存速撥號碼的位置,請按〔OK〕。
  - 若要輸入不同的速撥位置,請 按 @,然後按觸控式螢幕上的 按鈕輸入一個 2 位數的號碼。

按〔OK〕。

### **②**註釋

如果您選擇的2位數的速撥位置已 經儲存有速撥號碼,則液晶螢幕上 的〔OK〕按鈕不可用。請選擇其 他位置。

 10 當液晶螢幕上顯示您的設定時, 請按〔OK〕確認。

#### 1 按停止 / 退出鍵。

### 將來電顯示記錄中的號碼儲存為 速撥號碼

如果您在電話公司登記了來電顯示服 務,您也可以將來電顯示記錄中的號 碼儲存為速撥號碼。

(▶▶ 基本使用說明書:來電顯示)

按〔歷史記錄〕。
 您也可以按重撥/暫停鍵。

### ☑ 註釋

您也可以透過其他方法從歷史記錄中 新增號碼:按〔選單〕、〔傳真〕、 〔設定速撥〕、〔設定速撥號〕和 〔從歷史記錄 新增號碼〕。

- 2 按 💽。
- 3 按 < 或 < 顯示您想儲存的號碼。</p>
- 4 按您想儲存的號碼。
- 5 按〔更多〕。
- 6 按〔新增速撥〕。
- 7 執行以下操作之一:
  - 按觸控式螢幕上的按鈕輸入名 稱(最多 16 位字元)。

(▶▶ 基本使用說明書: 輸入文 字)

- 若要儲存無名稱的號碼,請按 〔OK〕。
- 8 按〔OK〕確認您想儲存的傳真或 電話號碼。

- ᠑ 執行以下操作之一:
  - 按觸控式螢幕上的按鈕輸入第 二個傳真或電話號碼(最多20 位數字)。
    - 按〔OK〕。
  - 如果您不想儲存其他速撥號 碼,請按〔OK〕。
- 10 若要選擇儲存號碼的位置,請執行以下操作之一:
  - ■若要接受螢幕上顯示的下一個 可以儲存速撥號碼的位置,請 按〔OK〕。
  - 若要輸入不同的速撥位置,請 按 (· 然後按觸控式螢幕上的 按鈕輸入一個 2 位數的號碼。

按〔OK〕。

② 註釋

如果您選擇的2位數的速撥位置已經儲存有速撥號碼,則液晶螢幕上的〔OK〕按鈕不可用。請選擇其他位置。

 當液晶螢幕上顯示您的設定時, 請按〔OK〕確認。

#### 12 按停止 / 退出鍵。

按〔OK〕。

#### 設定多址發送群組

透過儲存在速撥位置上的群組,您只 需依次按〔速撥〕,輸入兩位數位 置,按〔發送傳真〕和**黑白啟動**鍵, 即可將同一條傳真訊息發送到多個傳 真號碼。

首先,您需要將各傳真號碼儲存到速 撥位置。(>>基本使用說明書:儲存 速撥號碼)然後,您便可以將它們加 入群組。每個群組佔用一個速撥位 置。您最多可以設定六個小群組,或 者設定一個最多可包含 198 個號碼的 大群組。

(▶▶ 第 12 頁 *多址發送 (僅適用於黑 白傳真)*)

- 按〔速撥〕。
- 2 按〔字母〕或〔數字〕。
- 3 按〔更多〕。
- 4 按▲或▼顯示〔設定群組撥號〕。
- 5 按〔設定群組撥號〕。
- 6 按觸控式螢幕上的按鈕輸入群組 名稱(最多 16 位字元)。 按〔OK〕。
- 7 當液晶螢幕上顯示下一個可用群 組號碼時,請按〔OK〕。 該群組號碼和名稱將被自動指定 到下一個可用速撥位置。
- 8 透過按速撥號碼顯示一個紅色的 勾選標記即可將其添加到群組 中。按〔OK〕。 如果您想按字母順序排列號碼, 請按 [10]] 。

- 9 當液晶螢幕上顯示群組名稱和號 碼時,請按〔OK〕確認。
- 10 執行以下操作之一: ■若要儲存其他多址發送群組,
  - 請重複執行步驟 ③ 至 ⑨。
  - 若要結束儲存多址發送群組, 請按**停止 / 退出**鍵。

### 🖉 註釋

您可以輕鬆列印一份速撥號碼清 單。( ▶▶ 第 33 頁 *報告*)

#### 變更群組名稱

- 1 按〔速撥〕。
- 2 按〔字母〕或〔數字〕。
- 3 按〔更多〕。
- 4 按 ヘ 或 ∨ 顯示 〔變更〕。
- 5 按〔變更〕。
- 🌀 按 ヘ 或 ✔ 顯示您想變更的群組。
- 7 按所需群組。
- 8 按〔名稱〕。
- 9 按觸控式螢幕上的按鈕輸入新名
   稱(最多 16 位字元)。
   按〔OK〕。
   (例如,輸入 NEW CLIENTS(新
   客戶)。)

### 🖉 註釋

*如何變更儲存的名稱*: 若要變更某個字元,請使用 ◀或 ▶ 將游標移到需要變更的字元下方, 然後按 <a>。重新輸入字元。</a> (>> 基本使用說明書:輸入文字)

- 10 按〔OK〕。
- 11 按停止/退出鍵。
刪除群組

- ੍ਰੀ 按〔速撥〕。
- 2 按〔字母〕或〔數字〕。
- 3 按〔更多〕。
- 4 按 ヘ 或 ∨ 顯示 〔刪除〕。
- 5 按〔刪除〕。
- 6 按 ▲ 或 ➤ 顯示您想刪除的群組。
- 7 按群組名稱。
- 8 按〔OK〕。 按〔是〕確認。
- 9 按停止/退出鍵。

- 新增或刪除群組中的號碼
- 1 按〔速撥〕。
- 2 按〔字母〕或〔數字〕。
- 3 按〔更多〕。
- 4 按 ヘ 或 ∨ 顯示 〔變更〕。
- 5 按〔變更〕。
- 6 按 ▲ 或 ➤ 顯示您想變更的群組。
- 7 按所需群組。
- 8 按 ▲ 或 ➤ 顯示 〔變更〕。
- 9 按〔變更〕。
- 按 < 或 < 顯示您想新增或刪除的 號碼。
- 1 對您想變更的各號碼執行以下操
  作:
  - 若要將某個號碼新增至群組, 請按該號碼的複選框以*添加*複 選標記。
  - 若要刪除群組中的某個號碼, 請按該號碼的複選框以*清除*複 選標記。
  - 按〔OK〕確認所有變更。
- 12 按〔OK〕。
- 13 按停止 / 退出鍵。

5

列印報告

# 傳真報告

6

使用觸控式螢幕上的按鈕設定傳輸驗 證報告和日誌週期。

# 傳輸驗證報告

您可以使用傳輸驗證報告來證明您發送了傳真。(>>基本使用說明書:*傳 輸驗證報告*)

# 傳真日誌(傳真記錄報告)

您可以設定設備按特定間隔(每50份 傳真,每6、12或24小時,每2或7 天)列印傳真日誌。即使此間隔設定 為〔關〕,您仍可以遵循 >> 第33 頁 *如何列印報告*的步驟列印報告。出 廠預設設定為〔每50份傳真〕。

- 1 按〔選單〕。
- 2 按 ▲ 或 ➤ 顯示〔傳真〕。
- 3 按〔傳真〕。
- 4 按 ▲ 或 ➤ 顯示〔報告設定〕。
- 5 按〔報告設定〕。
- 6 按〔日誌週期〕。

- 7 按 ▲ 或 ➤ 選擇所需間隔。 如果您選擇〔每 50 份傳真〕, 請轉到步驟 ⑩。
  - ■6、12、24 小時,2 或7 天

設備將在選定時間列印報告, 然後刪除記憶體中的所有工作。 如果設備記憶體中儲存的工作 在設定時間到達前已滿 200 個, 設備將提前列印日誌並刪除記 憶體中的所有工作。如果您想 在預設時間到達前額外列印一 份報告,您可以列印報告而不 刪除記憶體中的工作。

■ 每 50 份傳真

當儲存的工作數量達到 50 個 時,設備將列印日誌。

- 8 輸入 24 小時制的列印開始時間。 按〔OK〕。 (例如:輸入 19:45,表示 7:45 PM。)
- 9 如果您選擇〔每7天〕,請選擇七 天倒數計時的第一天。

🔟 按停止 / 退出鍵。

# 報告

您可以列印以下報告:

■〔傳輸驗證〕

列印您上次發送的傳真傳輸驗證報 告。

■〔速撥〕

列出儲存在速撥記憶體中的名稱和 號碼(按字母或數字順序)。

■〔傳真日誌〕

列出上次接收和發送傳真的相關資訊。 (TX:發送。)(RX:接收。)

■〔用戶設定〕

列出您目前的設定。

■〔網路設置〕

列出您的網路設定。

■〔WLAN 報表〕

列印無線區域網路連接報告。

■〔來電顯示記錄〕

列出接收的最後 30 通傳真和電話 的來電顯示資訊 (如適用)。

### 如何列印報告

- 1 按〔選單〕。
- 2 按▲或▼顯示〔列印報告〕。
- 3 按〔列印報告〕。
- 4 選擇您需要的報告。
- 5 (僅適用於速撥)請按〔字母順序〕 或〔數字順序〕。
- 6 按〔啟動〕。
- ⑦ 按停止/退出鍵。

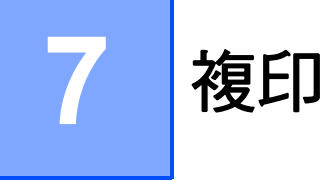

# 複印設定

您可以為下一份複印暫時變更複印設 定。

閒置一分鐘後,或者如果模式計時器 將設備恢復到傳真模式,設備會自動 恢復其預設設定。(>> 第4頁 *模式計* 時器)

若要變更設定,請依次按**影印**鍵、 〔選項〕,然後按 ▲ 或 ➤ 滾動顯示複 印設定。螢幕上顯示所需設定時,請 按此設定並選擇所需選項。

如果您已完成選項設定,請按**黑白啟 動**或**彩色啟動**鍵。

# **②**註釋

- 您可以儲存最常用的設定,只需將 其設置為預設設定即可。在您再次 變更設定前,這些設定會一直保持 不變。(>> 第 42 頁 將變更設定為 新預設值)
- ・Reallusion 公司 **REALLUSION** 開發

的技術支援〔省墨模式〕、〔薄紙 複印〕和〔書本複印〕功能。

### 停止複印

若要停止複印,請按**停止/退出**鍵。

### 變更複印速度和品質

您可以從一系列速度和品質設定中選擇 所需設定。出廠預設設定為〔正常〕。

■〔快速〕

此模式的複印速度快,墨水耗用量 少,所需時間較短,用於複印待校 對的文件或大容量文件,或者用於 進行多份複印。

■〔正常〕

進行普通列印時,建議使用此模 式。此模式的複印速度較快,複印 品質也較好。

■〔最佳〕

此模式用於複印如照片之類的精確 影像,其複印解析度最佳,而複印 速度也最慢。

- 1 按 💽 (影印) 鍵。
- 2 放入您的文件。
- 3 輸入您需要的副本數量。
- 4 按〔選項〕。
- 5 按▲或∨顯示〔品質〕。
- 6 按〔品質〕。
- 7 按 ▲ 或 ➤ 顯示〔快速〕、〔正常〕 或〔最佳〕,然後按您想使用的選 項。
- 8 如果您不想變更其他設定,請按 黑白啟動或彩色啟動鍵。

# 放大或縮小複印影像

您可以選擇放大或縮小的比例。如果 您選擇〔符合頁面〕,設備會自動調 整尺寸以符合您設定的紙張尺寸。

🚺 按 🔲 (影印)鍵。

- 2 放入您的文件。
- 3 輸入您需要的副本數量。
- 4 按〔選項〕。
- 🍤 按 ヘ 或 ∨ 顯示 〔放大 / 縮小〕。
- 6 按〔放大 / 縮小〕。
- 7 按 ▲ 或 ➤ 顯示可用選項,然後按 您想變更的選項。
- 8 執行以下操作之一:
  - 如果您選擇〔放大〕或〔縮小〕, 請按您需要的放大或縮小比例。
  - 如果您選擇〔自訂(25-400%)〕,
     請輸入放大或縮小比例,數值範圍 為〔25%〕~〔400%〕。

按〔OK〕。

 ■ 如果您選擇〔100%〕或〔符合 頁面〕,請轉到步驟 ⑨。 [198% 10x15cm→A4] [186% 10x15cm→LTR] [141% A4→A3, A5→A4] [100%] [97% LTR→A4] [93% A4→LTR] [83% LGL→A4] [69% A4→A5] [47% A4→10x15cm] [符合頁面] [自訂 (25-400%)]

### 9 如果您不想變更其他設定,請按 黑白啟動或彩色啟動鍵。

# 1 註釋

- •〔版面配置〕選項不能與〔放大 / 縮小〕選項同時使用。
- 〔版面配置〕、〔雙面複印〕、〔書本 複印〕、〔排序〕和〔薄紙複印〕選 項不能與〔符合頁面〕選項同時使 用。
- 當掃描器玻璃平台上的文件歪斜超過
   3 度時,無法正常使用〔符合頁面〕
   選項。將文件正面朝下放在掃描器玻 璃平台的左上角,對準左側和上端的 文件指示線。
- 使用自動進稿器時,〔符合頁面〕
   選項不可用。
- 原稿為 Legal 尺寸時,〔符合頁面〕 選項不可用。
- 使用 A3 或 Ledger 尺寸的紙張時, 〔雙面複印〕選項不能與〔放大 / 縮小〕選項同時使用。

# N 合 1 複印或海報製作 (版面配置)

透過 N 合 1 複印功能,您可以將兩頁 或四頁文件複印在一張紙上,從而有 效地節約紙張。

您也可以製作海報。當您使用海報功 能時,設備會先將文件分成幾個部 分,然後再將各部分放大,以便您將 它們合併成海報。如果您想列印海 報,請使用掃描器玻璃平台。

# ! 重要事項

- 確保紙張尺寸設定為 A4、A3、 Letter 或 Ledger。
- 如果您正在複印色彩多樣的文件,
   N 合 1 複印功能不可用。
- •〔(縱向)〕表示縱向,〔(橫向)〕 表示橫向。
- 使用投影片時,海報複印功能不可用。
- 使用 A3 或 Ledger 尺寸的紙張時,
   〔4 合 1 (縱向)〕、〔4 合 1 (橫向)〕、
   〔海報 (2x1)〕和〔海報 (3x3)〕選項
   不可用。

# 🖉 註釋

- 〔書本複印〕、〔排序〕、〔薄紙複印〕、
   〔省墨模式〕和〔放大 / 縮小〕選項不
   能與〔版面配置〕選項同時使用。
- •〔雙面複印〕選項不能與海報複印 功能同時使用。
- 🚺 按 🔲 (**影印**)鍵。
- 2 放入您的文件。
- 3 輸入您需要的副本數量。
- 4 按〔選項〕。
- 5 按 ▲ 或 ➤ 顯示〔版面配置〕。
- 6 按〔版面配置〕。

- 7 按▲或✔顯示〔關(1合1)〕、
  - 1
     1
     1
     1
     1
     1
     1
     1
     1
     1
     1
     1
     1
     1
     1
     1
     1
     1
     1
     1
     1
     1
     1
     1
     1
     1
     1
     1
     1
     1
     1
     1
     1
     1
     1
     1
     1
     1
     1
     1
     1
     1
     1
     1
     1
     1
     1
     1
     1
     1
     1
     1
     1
     1
     1
     1
     1
     1
     1
     1
     1
     1
     1
     1
     1
     1
     1
     1
     1
     1
     1
     1
     1
     1
     1
     1
     1
     1
     1
     1
     1
     1
     1
     1
     1
     1
     1
     1
     1
     1
     1
     1
     1
     1
     1
     1
     1
     1
     1
     1
     1
     1
     1
     1
     1
     1
     1
     1
     1
     1
     1
     1
     1
     1
     1
     1
     1
     1
     1
     1
     1
     1
     1
     1
     1
     1
     1
     1
     1
     1
     1
     1
     1
     1
     1
     1</
    - 1 有關2合1(ID)的詳細資訊>> 第38
       頁2合1ID 複印
- 8 如果您不想變更其他設定,請按黑 白啟動或彩色啟動鍵掃描此頁。 如果您已將文件放入自動進稿器 或正在製作海報,設備會掃描文 件並開始列印。

### 如果您正在使用掃描器玻璃平 台,請轉到步驟 **③**。

- 9 待設備掃描目前頁面後,按〔是〕 掃描下一頁。
- 將下一頁放在掃描器玻璃平台上。
   按〔確定〕掃描文件。
   重複執行步驟 ③ 和 ⑩ 完成所有
   頁面掃描。
- 掃描全部頁面後,按〔否〕結束 操作。

使用自動進稿器複印時,請按下圖所 示方向將文件正面朝上放置:

■〔2合1 (縱向)〕

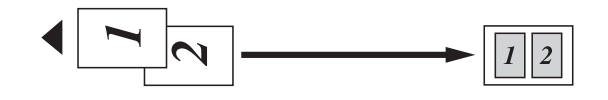

■〔2合1 (橫向)〕

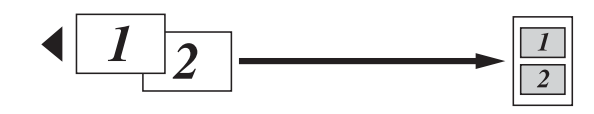

■〔4合1(縱向)〕

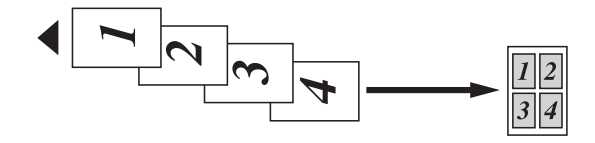

■〔4合1 (橫向)〕

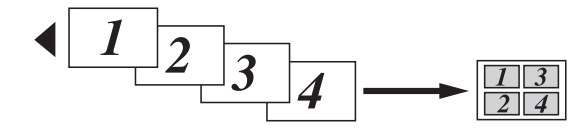

使用掃描器玻璃平台複印時,請按下 圖所示方向將文件正面朝下放置: ■〔2 合 1 (縱向)〕

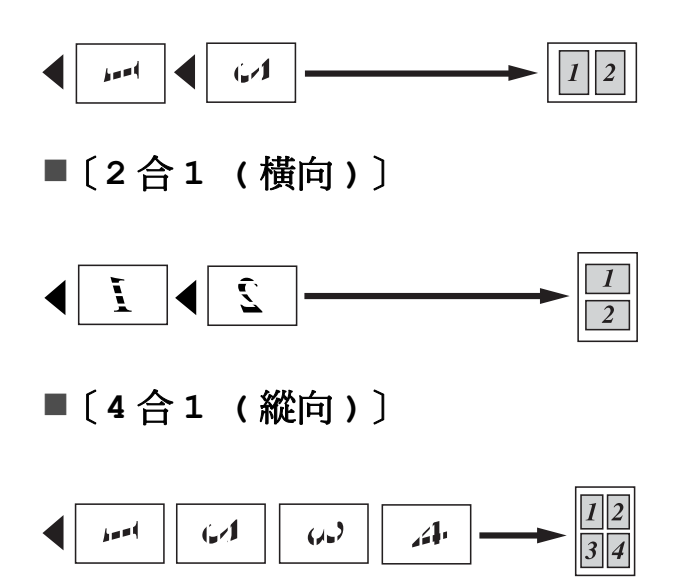

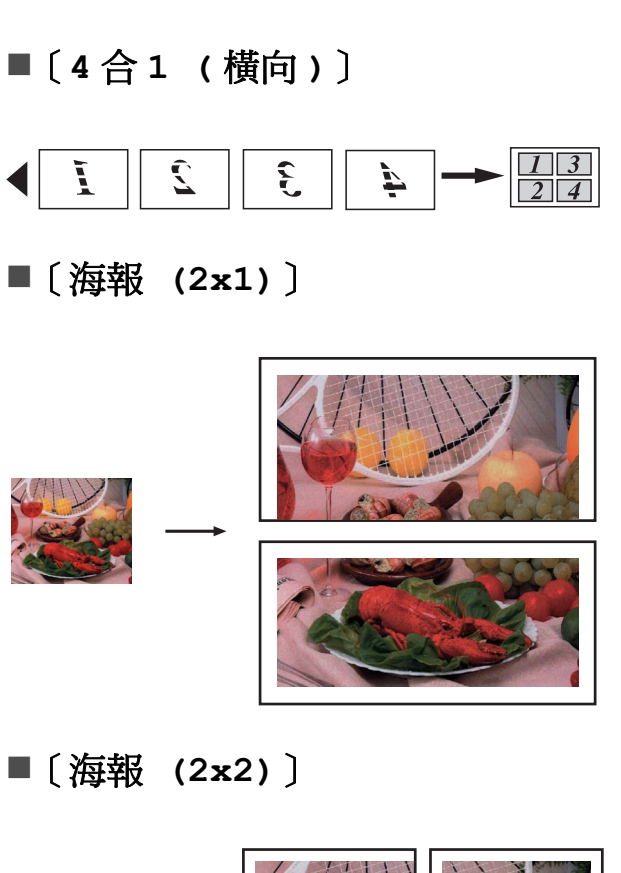

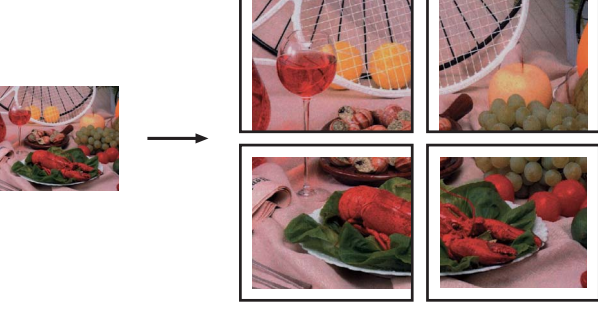

■〔海報 (3x3)〕

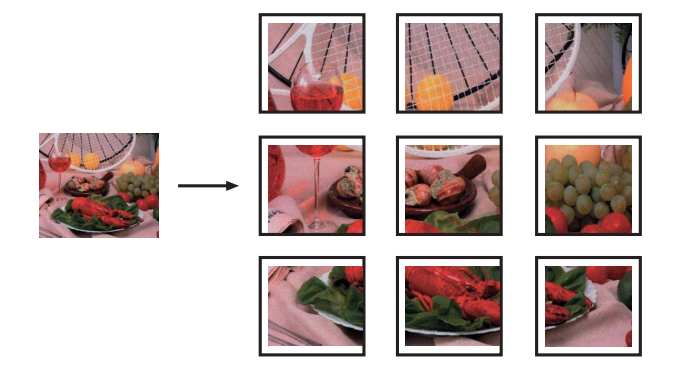

# 2 合 1 ID 複印

您可以將身份證的兩面按照原始尺寸 複印到同一頁面上。確保紙張尺寸設 定為 A4 或 Letter。

# 1 註釋

您可以在適用法律允許的範圍內複 印身份證。(>> 產品安全指引: *非* 法使用複印設備)

1 按 💽 (影印)鍵。

2 將身份證正面朝下放置在掃描器玻 璃平台的左上角(如下圖所示)。

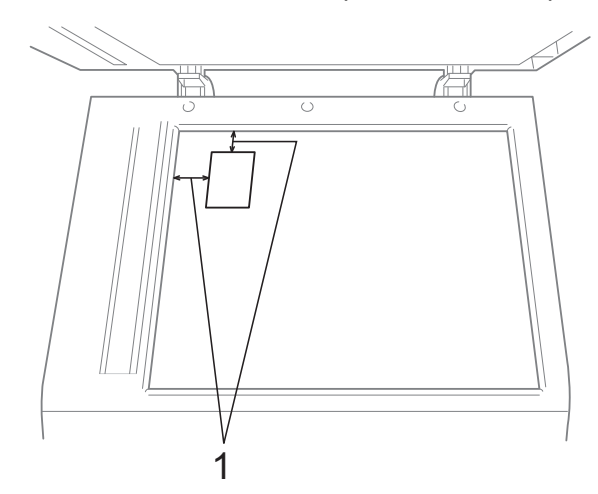

- 1 3 毫米或以上(頂部、左側)
- 3 輸入您需要的副本數量。
- 4 按〔選項〕。
- 5 按▲或✔顯示〔版面配置〕。
- 6 按〔版面配置〕。
- 7 按▲或¥顯示〔2 合1(ID)〕。
- 8 按〔2合1(ID)〕。
- 9 按黑白啟動或彩色啟動鍵。
  設備開始掃描第一頁。

1) 設備掃描完此面後,按〔是〕。
 翻轉身份證,然後按〔確定〕掃
 描另一面。

# 🖉 註釋

- •〔書本複印〕、〔排序〕、〔雙面複印〕、 〔薄紙複印〕、〔省墨模式〕和〔放大/ 縮小〕選項不能與〔2合1(ID)〕選項 同時使用。
- 如果您正在複印色彩多樣的文件。
   2 合 1 (ID) 複印功能不可用。

### 使用自動進稿器排序

您可以對多份副本進行排序,將頁面 排序為 321、321、321 等。

- 1 按 🔲 (影印)鍵。
- 2 放入您的文件。
- 3 輸入您需要的副本數量。
- 4 按〔選項〕。
- 5 按 ▲ 或 ➤ 顯示〔堆疊 / 排序〕。
- 6 按〔堆疊 / 排序〕。
- 7 按〔排序〕。
- 8 如果您不想變更其他設定,請按 黑白啟動或彩色啟動鍵。

# 🖉 註釋

〔符合頁面〕、〔版面配置〕和 〔書本複印〕選項不能與〔排序〕 選項同時使用。

### 調整濃度

透過調整複印濃度,您可以使副本變 暗或變亮。

1 按 💽 (影印)鍵。

- 2 放入您的文件。
- 3 輸入您需要的副本數量。
- 4 按〔選項〕。
- 5 按 ▲ 或 ➤ 顯示 〔濃度〕。
- 6 按〔濃度〕。
- 7 按 ◀ 增加副本的亮度,或者按 ▶ 降低副本的亮度。 按〔OK〕。
- 3 如果您不想變更其他設定,請按 黑白啟動或彩色啟動鍵。

### 省墨模式

使用省墨模式可節約墨水用量。如下 圖所示,省墨模式下設備列印的色彩 較淺,並突顯影像的輪廓。

視乎所列印的文件類型,節約的墨水 量會有所不同。

〔省墨模式〕:關

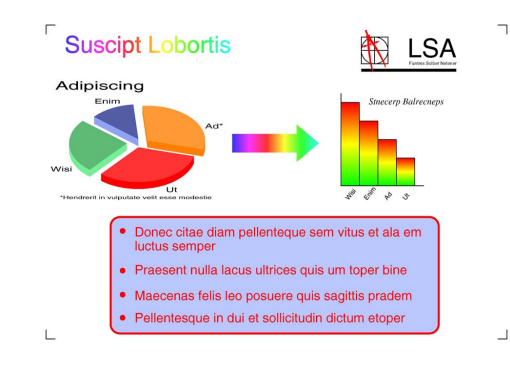

〔省墨模式〕:開

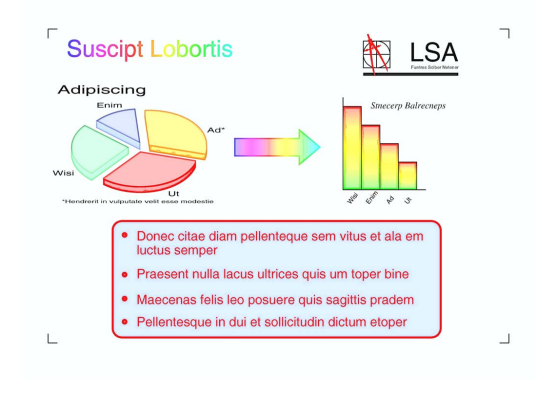

按 (影印)鍵。
 放入您的文件。
 輸入您需要的副本數量。
 按〔選項〕。
 按 ▲ 或 ➤ 顯示〔進階設定〕。
 按〔進階設定〕。
 按〔省墨模式〕。

8 如果您不想變更其他設定,請按 黑白啟動或彩色啟動鍵。

### I 全部 I 全部 I 全 I 全 I I I I I I I I I I I I I I I I I I I I I I I I I I I I I I I I I I I

- 〔書本複印〕、〔薄紙複印〕和〔版面 配置〕選項不能與〔省墨模式〕選項 同時使用。
- •〔省墨模式〕可能會使您的列印輸 出與您的原稿有所不同。

### 薄紙複印

如果原稿為雙面複印的薄紙文件,請 選擇〔薄紙複印〕,以避免另一面上 的文字透背。

1 按 🔹 (影印)鍵。

- 2 放入您的文件。
- 3 輸入您需要的副本數量。
- 4 按〔選項〕。
- 5 按 ▲ 或 ➤ 顯示〔進階設定〕。
- 6 按〔進階設定〕。
- 7 按∧或∨顯示〔薄紙複印〕。
- 8 按〔薄紙複印〕。
- 按黑白啟動或彩色啟動鍵。

# **②**註釋

〔符合頁面〕、〔版面配置〕、〔省墨 模式〕和〔書本複印〕選項不能與 〔薄紙複印〕選項同時使用。

### 書本複印

使用掃描器玻璃平台進行書本複印 時,可修正黑色邊框並調整歪斜。設 備可自動修正資料。

- 1 按 🔲 (影印)鍵。
- 2 放入您的文件。
- 3 輸入您需要的副本數量。
- 4 按〔選項〕。
- 5 按 ヘ 或 ∨ 顯示〔進階設定〕。
- 6 按〔進階設定〕。
- 7 按∧或∨顯示〔書本複印〕。
- 👌 按〔書本複印〕。
- 9 如果您已完成修正,請按黑白啟 動或彩色啟動鍵。

### 🖉 註釋

〔版面配置〕、〔排序〕、〔雙面複印〕、 〔省墨模式〕、〔符合頁面〕和〔薄紙 複印〕選項不能與〔書本複印〕選項同 時使用。

### 雙面(兩面) 複印

透過在紙張的兩面上進行複印,可以 減少紙張的使用量。

進行雙面複印時,Brother 建議您將單 面文件放入自動進稿器中。對於雙面 文件和書本,請使用掃描器玻璃平台。

(長邊翻頁)

縱向

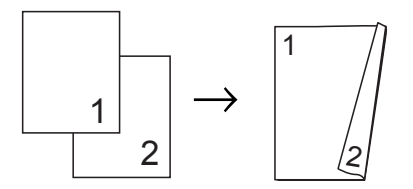

橫向

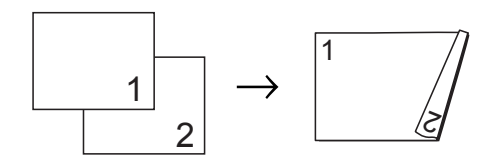

(短邊翻頁)

縱向

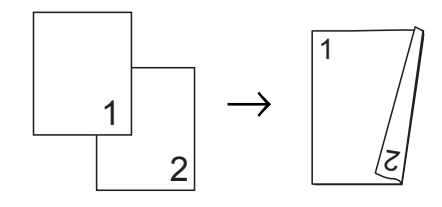

### 橫向

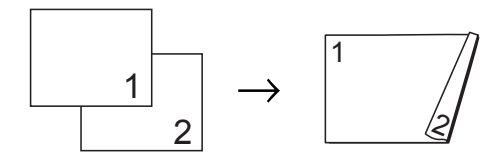

# 🖉 註釋

- •〔2合1(ID)〕、〔海報〕、〔書本複印〕 和〔符合頁面〕選項不能與〔雙面 複印〕選項同時使用。
- 僅可使用 A4、A5、A3、Letter、
   Legal 或 Ledger 尺寸的普通紙。
- 使用 A3 或 Ledger 尺寸的紙張時, 〔放大 / 縮小〕選項不能與〔雙面 複印〕選項同時使用。
- 1 按 💼 (影印)鍵。
- 2 輸入您需要的副本數量。
- 3 按〔選項〕。
- 4 若要對多份副本進行排序,請按
   ▲ 或 ➤ 顯示〔堆疊 / 排序〕。
- 5 按〔堆疊 / 排序〕。
- 6 按〔排序〕。
- 7 按∧或∨顯示〔雙面複印〕。
- 8 按〔雙面複印〕。
- 9 按 ▲ 或 ♥ 顯示您需要的雙面複印 類型,然後按
   〔縱向 長邊翻頁〕、
   〔橫向 長邊翻頁〕、
  - 〔縱向 短邊翻頁〕或 〔橫向 短邊翻頁〕。
  - 〔傾问 应适酚貝〕
- 閱讀螢幕上顯示的訊息後按
   〔確定〕。
- 1 放入您的文件。
- 按黑白啟動或彩色啟動鍵。 如果您已將文件放入自動進稿器, 設備會掃描頁面並開始列印。

如果您正在使用掃描器玻璃平 台,請轉到步驟 **(3**。 13 螢幕上顯示:

〔設定下一頁,然後按掃描。結 束時,按[完成]鍵。〕

將下一頁文件放到掃描器玻璃平 台上,然後按〔掃描〕。 按〔確定〕。 設備開始列印。

若您為多份副本按了〔排序〕,請 重複步驟 <sup>1</sup>0,以掃描所有頁面。 掃描全部頁面後,按〔完成〕。 設備開始列印。

在列印頁第二次從設備輸出之前,切 勿觸摸列印頁。設備列印完第一面後 將輸出紙張,然後再將紙張拉回以列 印第二面。

# **②**註釋

- 如果文件卡紙,請嘗試使用特殊雙 面複印設定。執行完步驟 ③ 後, 請按〔進階〕。按 < 或 > 選擇 〔DX1〕或〔DX2〕。
  使用〔DX1〕時需要等待一段時間直 到墨水乾透,從而有效避免複印時卡 紙。使用〔DX2〕時不僅有更多時間 使墨水乾透,墨水用量也更少。
- 使用 A3 或 Ledger 尺寸的紙張時,
   〔DX1〕不可用。

# 將變更設定為新預設值

您可以儲存複印選項最常用的設定, 只需將其設置為預設設定即可,例如 〔品質〕、〔放大/縮小〕、〔濃度〕、 〔版面配置〕、〔省墨模式〕、〔薄紙 複印〕和〔雙面複印〕。

在您再次變更設定前,這些設定會一 直保持不變。

1 按 🔳 (影印)鍵。

- 2 按〔選項〕。
- 3 按 ▲ 或 ➤ 顯示各設定,按您想變 更的設定,然後按新選項。 重複執行此步驟變更各項設定。
- ④ 變更最後一項設定後,按 ▲ 或 ➤ 顯示〔設定新預設值〕。
- 5 按〔設定新預設值〕。
- 按〔確定〕。 液晶螢幕上再次顯示訊息提示您確 認是否想將變更設定為新預設值。 按〔是〕。
- 7 按停止/退出鍵。

# 將所有設定恢復到出廠預設設定

您可以將已變更的複印設定(〔品質〕、 〔放大/縮小〕、〔濃度〕、〔版面配置〕、 〔省墨模式〕、〔薄紙複印〕和〔雙面 複印〕)恢復到出廠預設設定。

1 按 💽 (影印)鍵。

- 2 按〔選項〕。
- 3 按▲或♥顯示〔出廠設定〕。

4 按〔出廠設定〕。

- 5 按〔是〕。
- 6 按停止/退出鍵。

# 列印記憶卡或 USB 快閃儲存器中的 照片

# PhotoCapture Center™ (影像擷取中心)操作

8

# 記憶卡、USB 快閃儲存器和資 料夾結構

您的設備與先進的數位相機影像檔案、 記憶卡和 USB 快閃儲存器相容,但為 了避免發生錯誤,請閱讀以下說明:

- ■影像檔案的副檔名必須為 .JPG (無 法識別 .JPEG、.TIF、.GIF 等其他 影像檔案副檔名)。
- ■不使用電腦而列印 PhotoCapture Center™(影像擷取中心)中的資 料時,必須與透過電腦執行的 PhotoCapture Center™(影像擷取 中心)操作分開進行。(不可以同 時操作。)
- ■本設備可以讀取記憶卡或 USB 快 閃儲存器中最多 999 個檔案<sup>1</sup>。
  - <sup>1</sup> 包括記憶卡或 USB 快閃儲存器中的資 料來。
- 記憶卡中的 DPOF 檔案必須為有效 的 DPOF 格式。( >> 第 46 頁 DPOF 列印)

請注意以下事項:

- ■當列印索引或影像時,即使有一個 或多個影像已損壞,PhotoCapture Center™(影像擷取中心)仍然會 列印全部有效影像,但不列印已損 壞的影像。
- ■(記憶卡用戶)

您的設備可以讀取使用數位相機格 式化的記憶卡。

數位相機會在格式化記憶卡時,建 立用於儲存影像資料副本的特殊資 料夾。如果您需要使用電腦修改儲 存在記憶卡中的影像資料,我們建 議您不要修改由數位相機建立的資 料夾結構。當您將新建或修改的影 像檔案儲存到記憶卡時,我們也建 議您將其儲存到數位相機所用的資 料夾中。否則,設備可能無法讀取 檔案或列印影像。

■(USB 快閃儲存器用戶)

本設備支援使用 Windows<sup>®</sup> 格式化的 USB 快閃儲存器。

列印記憶卡或 USB 快閃儲存器中的照片

# 列印影像

# 列印索引(縮圖)

PhotoCapture Center™(影像擷取中 心)會自行指定影像序號(例如:1 號、2號、3號等)。

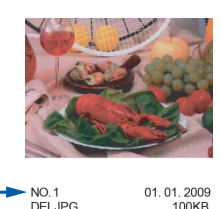

PhotoCapture Center™(影像擷取中 心)使用這些序號識別各圖像。您可 以列印縮圖頁面,列出記憶卡或 USB 快閃儲存器中的所有圖像。

### 🖉 註釋

- •索引頁上僅列印由 20 位或以下字 元組成的檔案名稱。
- 如果檔案名稱為中文,將無法正確 列印,但這並不影響任何功能的正 常使用。

 確保您已將記憶卡或 USB 快閃儲 存器插入正確的插槽。
 按 (影像捕捉)鍵。
 2 按 ▲ 或 ¥ 顯示 〔索引列印〕。

- 3 按〔索引列印〕。
- 4 按〔索引頁〕,選擇〔每行6個 圖片〕或〔每行5個圖片〕。

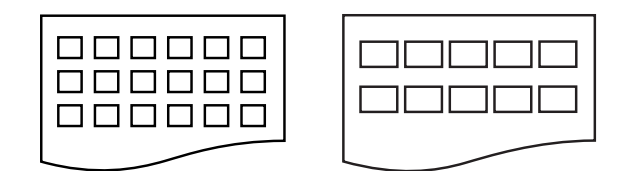

〔每行6個圖片〕〔每行5個圖片〕 相較於〔每行6個圖片〕,〔每行 5個圖片〕需要的列印時間較長, 但列印品質也更佳。

- 5 執行以下操作之一:
  - 按〔選項〕變更您正在使用的 紙張類型或紙張尺寸。
     轉到步驟 ⑥。
  - ■如果您不想變更紙張設定,請 按〔啟動〕。
- 6 按〔紙張類型〕。
   按▲或 ♥ 顯示您正在使用的紙張 類型,然後選擇〔普通紙〕、
   〔噴墨專用紙〕、
   〔Brother BP71〕、
   〔Brother BP61〕或
   〔其它相片紙〕。
- 7 按〔紙張尺寸〕。 按〔A4〕或〔Letter〕。
- 8 按彩色啟動鍵開始列印。

# 列印照片

列印某個影像前,您必須先知道該影 像的序號。

 確保您已將記憶卡或 USB 快閃儲 存器插入正確的插槽。

按 💿 (影像捕捉) 鍵。

- 2 列印索引。( >> 第45頁 列印索引 ( 縮圖 ))
- 3 按▲或♥顯示〔索引列印〕。
- 4 按〔索引列印〕。
- 5 按〔列印照片〕。
- 6 輸入您想列印的影像在索引頁面 縮圖中的序號。 選擇影像序號後,按〔OK〕。

7 按〔OK〕。

# 🖉 註釋

- 透過使用逗號或連字符,您可以一次 性輸入全部序號。例如,輸入1,3, 6可以列印1號、3號和6號影像; 輸入1-5可以列印1~5號影像。
- 輸入需要列印的影像的序號時,您
   可以輸入最多 12 位字元(包括逗號
   和連字號)。
- 8 執行以下操作之一:
  - ■按〔選項〕變更列印設定。 (第 47 頁)
  - 如果您不想變更任何設定,請 按〔啟動〕開始列印。

# 列印所有照片

您可以列印您的記憶卡或 USB 快閃儲 存器中的所有照片。

- 確保您已將記憶卡或 USB 快閃儲 存器插入正確的插槽。
   按 (影像捕捉)鍵。
- 2 按▲或▼顯示〔全部列印〕。
- 3 按〔全部列印〕。
- 4 執行以下操作之一:
  - ■按〔選項〕變更列印設定。 (第 47 頁)
  - 如果您不想變更任何設定,請 按〔啟動〕開始列印。

### DPOF 列印

DPOF 表示 Digital Print Order Format (數碼列印命令格式)。

此標準由主要的數位相機製造商(佳 能公司、柯達公司、富士照相軟片股 份有限公司、松下電器產業股份有限 公司和索尼公司)共同建立,旨在簡 化數位相機影像的列印操作。

如果您的數位相機支援 DPOF 列印, 您便可以在數位相機螢幕上選擇您想 列印的影像和副本數量。

您只需將包含 DPOF 資訊的記憶卡插 入設備,即可輕鬆地列印選定的影像。

- 確保您已將記憶卡插入正確的插槽。
   按 (影像捕捉)鍵。
   設備將在液晶螢幕上顯示提示以 詢問您是否想使用 DPOF 設定。
   記憶卡中的 DPOF 檔案必須為有 效的 DPOF 格式。
- 2 按〔是〕。
- 3 執行以下操作之一:
  - ■按〔選項〕變更列印設定。 (第47頁)
  - 如果您不想變更任何設定,請 按〔啟動〕開始列印。

### I 全部 I 全部 I 全 I 全 I I I I I I I I I I I I I I I I I I I I I I I I I I I I I I I I I I

如果在相機上建立的列印指令已損壞,則可能會發生 DPOF 檔案錯誤。此時,請透過相機刪除並重新建立列印指令,以解決此問題。有關刪除或重新建立列印指令的說明,請瀏覽相機製造商的支援網站或參閱相機附帶的說明書。

# PhotoCapture Center™ (影像擷取中心)列印設定

您可以為下一份列印工作暫時變更列 印設定。

閒置三分鐘後,或者如果模式計時器 將設備恢復到傳真模式,設備會自動 恢復其預設設定。(>> 第4頁 *模式計* 時器)

# 🖉 註釋

您可以儲存最常用的列印設定,只 需將其設置為預設設定即可。

(▶▶ 第51頁 *將變更設定為新預設* 值)

| 🖸 列印設定 |  |
|--------|--|
| 列印品質   |  |
| 照片     |  |
| 紙張類型   |  |
| 其它相片紙  |  |
|        |  |

### 列印品質

按 (影像捕捉) 鍵。
 執行以下操作之一:

- ■按〔查看照片〕,然後按 ▲ 或
   > 顯示每張照片。當顯示您想
   列印的照片時,請按〔OK〕。
- ■按〔全部列印〕。
- 2 按〔選項〕。
- 3 按 ▲ 或 ➤ 顯示〔列印品質〕。
- 4 按〔列印品質〕。
- 5 按〔正常〕或〔照片〕。

6 如果您不想變更其他設定,請按 ₅ 按〔啟動〕開始列印。

### 紙張選項

### 紙張類型

- 1 按 □ (影像捕捉)鍵。
   執行以下操作之一:
   按〔查看照片〕,然後按 ▲ 或
   ▼ 顯示每張照片。當顯示您想
   列印的照片時,請按〔OK〕。
  - ■按〔全部列印〕。
- 2 按〔選項〕。
- 3 按 ∧ 或 ∨ 顯示〔紙張類型〕。
- 4 按〔紙張類型〕。
- 5 按 ▲ 或 ♥ 顯示〔普通紙〕、 〔噴墨專用紙〕、 〔Brother BP71〕、 〔Brother BP61〕或 〔其它相片紙〕。 選擇您想設定的選項。
- 6 如果您不想變更其他設定,請按 ₅ 按〔啟動〕開始列印。

# 紙張與列印尺寸

- 按 (影像捕捉)鍵。
   執行以下操作之一:
  - ■按〔查看照片〕,然後按 < 或</li>
     ✓ 顯示每張照片。當顯示您想
     列印的照片時,請按〔OK〕。
  - ■按〔全部列印〕。
- 2 按〔選項〕。
- 3 按 ▲ 或 ➤ 顯示 〔紙張尺寸〕。

第8章

- 4 按〔紙張尺寸〕。
- 5 按 ▲ 或 ➤ 顯示 〔10x15cm〕、 〔13x18cm〕、〔A4〕、〔A3〕、 〔Letter〕或〔Ledger〕。 選擇您想設定的選項。 執行以下操作之一:
  - 如果您選擇 A4 或 Letter,請轉
     到步驟 6。
  - 如果您選擇其他尺寸,請轉到 步驟 ⑦。
- 6 按所需列印尺寸。

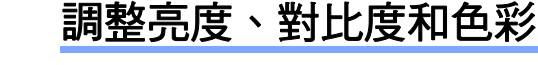

亮度

- 按 (影像捕捉)鍵。
  - ■按〔查看照片〕,然後按 ▲ 或
     > 顯示每張照片。當顯示您想
     列印的照片時,請按〔OK〕。

■按〔全部列印〕。

- 2 按〔選項〕。
- 3 按▲或▼顯示〔亮度〕。
- 4 按〔亮度〕。
- 5 按 ◀ 降低列印亮度,或者按 ▶ 增加列印亮度。 按〔OK〕。
- 6 如果您不想變更其他設定,請按 至。 按〔啟動〕開始列印。

### 對比度

您可以選擇對比度設定。增加對比度 可以使影像更清晰,色彩更鮮明。

- 1 按 (影像捕捉) 鍵。 執行以下操作之一:
  - 按〔查看照片〕,然後按 ▲ 或
     ◇ 顯示每張照片。當顯示您想
     列印的照片時,請按〔OK〕。

■按〔全部列印〕。

- 2 按〔選項〕。
- 3 按∧或∨顯示〔對比度〕。
- 4 按〔對比度〕。

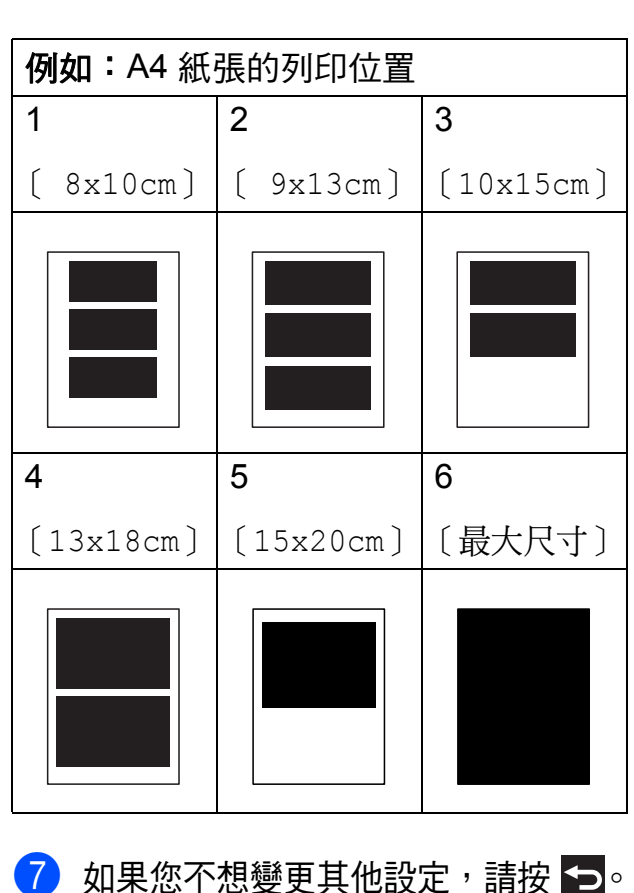

如未心个想要更具他設定,請按 按〔啟動〕開始列印。 5 按 ◀ 或 ▶ 變更對比度。 按〔OK〕。

6 如果您不想變更其他設定,請按 至。 按〔啟動〕開始列印。

### 色彩增強

您可以啟用色彩增強功能,以列印色 彩更鮮明的影像。使用此功能時,列 印時間將稍微延長。此外,視乎您列 印的圖像,此功能可能還會使用更多 墨水。

按 (影像捕捉)鍵。
 執行以下操作之一:

- ■按〔查看照片〕,然後按 < 或</li>
   > 顯示每張照片。當顯示您想
   列印的照片時,請按〔OK〕。
- ■按〔全部列印〕。
- 2 按〔選項〕。
- 3 按▲或▼顯示〔色彩增強〕。
- 4 按〔色彩增強〕。
- 5 執行以下操作之一:
  - 如果您想自訂〔白平衡〕、
     〔清晰度〕或〔色彩濃度〕,
     請按〔色彩增強〕,然後按
     〔開〕。
     轉到步驟 6。
  - 如果您不想自訂任何設定,請按 〔色彩增強〕,然後按〔關〕。 按 2。 轉到步驟 ⑨。
- 6 按 ▲ 或 ➤ 顯示〔白平衡〕、 〔清晰度〕或〔色彩濃度〕,然 後按您想變更的選項。

- 7 按 ◀ 或 ▶ 調整設定等級。 按〔OK〕。
- 8 執行以下操作之一:
  - 如果您想自訂其他色彩增強設定,請重複執行步驟 6 至 7。
     按 2。
  - 如果您想變更其他設定,請按
     顯示列印設定選單,然後按
     您想要變更的設定。(第 47 頁)
- 9 如果您不想變更其他設定,請按 至。 按〔啟動〕開始列印。

# 🖉 註釋

### ・白平衡

此設定用於調整影像中白色區域的 色調。光線的明暗、相機的設定等 因素將會影響白色的效果。圖片的 白色區域可能會略帶粉紅色、黃色 或其他顏色。透過調整白平衡,您 可以修正上述不良效果,並將這些 區域恢復到純白色。

・清晰度

此設定用於增強影像的細節表現效 果,類似於相機上的微調對焦。如 果影像對焦不準確而您無法看清圖 像的精緻細節,請調整清晰度。

・色彩濃度

此設定用於增加或減少影像的色彩 總量,以提高已褪色或殘舊圖片的 列印品質。

# 裁剪

如果您的照片太長或太寬而不符合選 定版面配置的可用空間,設備會自動 裁剪掉部分影像。

預設設定為〔開〕。如果您想列印整 個影像,請將此設定變更為〔關〕。 當您將〔裁剪〕設定為〔關〕時,請 同時將〔無邊列印〕設定為〔關〕。 (▶▶ 第50頁 <u>無邊</u>列印)

- 按 (影像捕捉) 鍵。
   執行以下操作之一:
  - 按〔查看照片〕,然後按 ▲ 或
     ◇ 顯示每張照片。當顯示您想
     列印的照片時,請按〔OK〕。
  - ■按〔全部列印〕。
- 2 按〔選項〕。
- 3 按 ▲ 或 ➤ 顯示〔裁剪〕。
- 4 按〔裁剪〕。
- 5 按〔關〕(或〔開〕)。
- 6 如果您不想變更其他設定,請按 至。 按〔啟動〕開始列印。
  - 〔裁剪〕:〔開〕

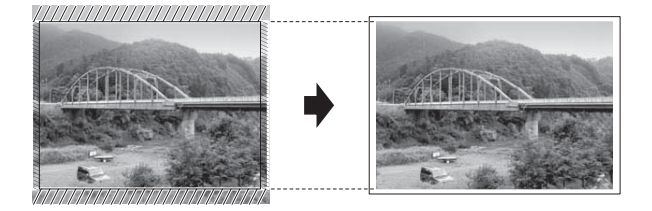

〔裁剪〕:〔關〕

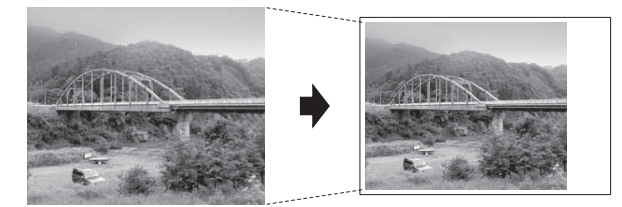

### 無邊列印

此功能將可列印區域擴展至整頁紙 張。列印時間將稍微延長。

- 按 (影像捕捉)鍵。
  - 按〔查看照片〕,然後按 ▲ 或
     ◇ 顯示每張照片。當顯示您想
     列印的照片時,請按〔OK〕。
  - ■按〔全部列印〕。
- 2 按〔選項〕。
- 3 按▲或♥顯示〔無邊列印〕。
- 4 按〔無邊列印〕。
- 5 按〔關〕(或〔開〕)。
- 6 如果您不想變更其他設定,請按 按〔啟動〕開始列印。

### 日期列印

如果您的照片資料中包含日期,您便 可以列印該日期。日期將會列印在照 片的右下角。如果資料中不包含日期 資訊,則此功能不可用。

- 1 按 (影像捕捉)鍵。 執行以下操作之一:
  - ■按〔查看照片〕,然後按 < 或</li>
     > 顯示每張照片。當顯示您想
     列印的照片時,請按〔OK〕。

■按〔全部列印〕。

2 按〔選項〕。

- 3 按 ▲ 或 ➤ 顯示〔日期列印〕。
- 4 按〔日期列印〕。

- 5 按〔開〕(或〔關〕)。
- 6 如果您不想變更其他設定,請按 至。 按〔啟動〕開始列印。
- 🖉 註釋

若要使用〔日期列印〕功能,则必 須關閉相機的 DPOF 設定。

# 將變更設定為新預設值

您可以儲存最常用的列印設定,只需將 其設置為預設設定即可,例如〔列印 品質〕、〔紙張類型〕、〔紙張尺寸〕、 〔亮度〕、〔對比度〕、〔色彩增強〕、 〔裁剪〕、〔無邊列印〕和〔日期列印〕。 在您再次變更設定前,這些設定會一直 保持不變。

1 按 (1) (影像捕捉) 鍵。 執行以下操作之一:

- ■按〔查看照片〕,然後按 < 或</li>
   > 顯示每張照片。當顯示您想
   列印的照片時,請按〔OK〕。
- ■按〔全部列印〕。
- 2 按〔選項〕。
- 3 選擇您的新設定。 重複執行此步驟變更各項設定。
- ④ 變更最後一項設定後,按 ∧ 或 ∨ 選擇〔設定新預設值〕。
- 5 按〔設定新預設值〕。
- 6 按〔確定〕。 液晶螢幕上再次顯示訊息提示您確 認是否將變更設定為新預設值。 按〔是〕。

- 將所有設定恢復到出廠預設設定
- 您可以將已變更的以下圖像處理設定 恢復為出廠預設設定:〔列印品質〕、 〔紙張類型〕、〔紙張尺寸〕、〔亮度〕、 〔對比度〕、〔色彩增強〕、〔裁剪〕、 〔無邊列印〕和〔日期列印〕。
- 按 (影像捕捉)鍵。
   執行以下操作之一:
  - 按〔查看照片〕,然後按 ▲ 或
     ◇ 顯示每張照片。當顯示您想
     列印的照片時,請按〔OK〕。
  - ■按〔全部列印〕。
- 2 按〔選項〕。
- 3 按▲或▼顯示〔出廠設定〕。
- 4 按〔出廠設定〕。
- 5 按〔是〕確認。
- 6 按**停止 / 退出**鍵。

7 按**停止 / 退出**鍵。

# 掃描到記憶卡或 USB 快閃 儲存器

### 如何設定新預設值

您可以儲存最常用的掃描到媒體卡設 定(〔品質〕和〔檔案類型〕),只需 將其設置為預設設定即可。在您再次 變更設定前,這些設定會一直保持不 變。

- 1 按 🍋 (掃描)鍵。
- 2 按▲或▼顯示〔掃描到媒體卡〕。
- 3 按〔掃描到媒體卡〕。
- 4 按〔選項〕。
- 5 按〔品質〕或〔檔案類型〕,然 後按您想變更的選項。 重複執行此步驟變更各項設定。
- 6 完成喜好設定後,按∧或∨顯示 〔設定新預設值〕。
- 7 按〔設定新預設值〕。
- 8 按〔確定〕。 液晶螢幕上再次顯示訊息提示您 確認是否想將變更設定為新預設 值。 按〔是〕。
- 9 按停止 / 退出鍵。

# 如何恢復出廠預設設定

您可以將已變更的掃描到媒體卡設定 (〔品質〕和〔檔案類型〕)恢復到出 廠預設設定。

- 1 按 🍋 ( 掃描 ) 鍵。
- 2 按 < 或 < 顯示〔掃描到媒體卡〕。</p>
- 3 按〔掃描到媒體卡〕。
- 4 按〔選項〕。
- 5 按▲或▼顯示〔出廠設定〕。
- 6 按〔出廠設定〕。
- 7 按〔是〕確認。
- \delta 按**停止 / 退出**鍵。

列印相機中的照片

# 直接列印 PictBridge 相機 中的照片

# PictBridge

您的 Brother 設備支援 PictBridge 標 準,讓您能夠連接到任何 PictBridge 相容數位相機並直接列印其中的照片。 如果您的相機採用 USB 大容量儲存標 準,則無需透過 PictBridge 也可以列 印數位相機中的照片。(>> 第 56 頁 *直接列印數位相機中的照片(無 PictBridge*))

# PictBridge 要求

為了避免出錯,請注意以下事項:

- 必須使用合適的 USB 線連接本設 備和數位相機。
- ■影像檔案的副檔名必須為.JPG(無法識別.JPEG、.TIF、.GIF等其他影像檔案副檔名)。

54

第9章

# 設定數位相機

請確保您的相機處於 PictBridge 模式。 您的 PictBridge 相容相機的液晶螢幕 上可能會顯示以下 PictBridge 設定。

視乎您的相機規格,某些設定可能不 可用。

| 相機選單項目               | 選項                                             |
|----------------------|------------------------------------------------|
| 紙張尺寸                 | A3      A4      Ledger                         |
|                      | Letter < 10 x 15 cm <                          |
|                      | 印表機設定(預設設定) <sup>2</sup>                       |
| 紙張類型                 | 普通紙、相片紙、<br>噴墨專用紙、<br>印表機設定(預設設定) <sup>2</sup> |
| 版面配置                 | 無邊列印:開<br>無邊列印:關<br>印表機設定(預設設定) <sup>2</sup>   |
| DPOF 設定 <sup>1</sup> | -                                              |
| 列印品質                 | 標準、精細、<br>印表機設定 ( 預設設定 ) <sup>2</sup>          |
| 色彩增強                 | 開、關、<br>印表機設定 ( 預設設定 ) <sup>2</sup>            |
| 日期列印                 | 開、關、<br>印表機設定 ( 預設設定 ) <sup>2</sup>            |

 1 更多詳細資訊 >> 第 55 頁 DPOF 列印
 2 如果您的相機設定為使用印表機設定(預 設設定),則設備將使用以下設定來列印 您的照片。

| 設定   | 選項                        |  |  |
|------|---------------------------|--|--|
| 紙張尺寸 | $10 \times 15 \text{ cm}$ |  |  |
| 紙張類型 | 其它相片紙                     |  |  |
| 版面配置 | 無邊列印:開                    |  |  |
| 列印品質 | 照片                        |  |  |
| 色彩增強 | 關閉                        |  |  |
| 日期列印 | 關閉                        |  |  |

- 如果您的相機沒有任何選單項目, 設備也將使用這些設定列印照片。
- 每項設定的名稱及可用性視乎您的 相機規格而定。

有關變更 PictBridge 設定的更多資訊,請參閱相機附帶的說明書。

列印相機中的照片

# 列印影像

# 🖉 註釋

連接數位相機前,請移除設備上的 所有記憶卡或 USB 快閃儲存器。

1 確保您的相機已關閉。使用 USB 線將您的相機連接到設備的 USB 傳輸介面 (1)。

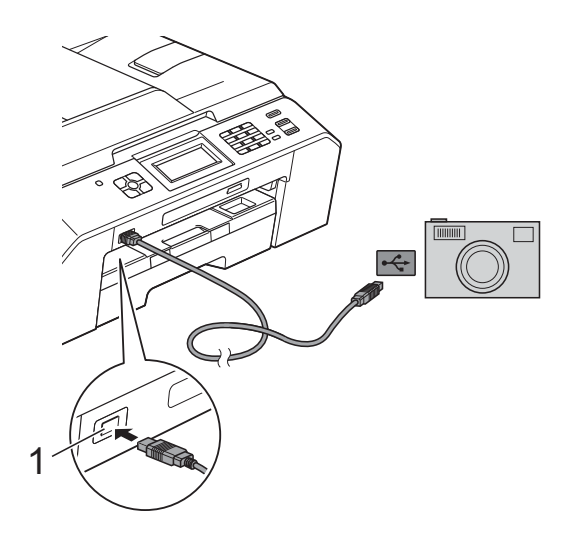

- 1 USB 傳輸介面
- 2 開啟相機。 設備識別到相機後,液晶螢幕上 會顯示〔已連接相機〕。
- ③ 遵循相機上的提示,選擇您想列 印的照片。 當設備開始列印照片時,液晶螢 幕上會顯示〔正在列印〕。

重要事項

為了避免設備損壞,請勿將數位相 機或 USB 快閃儲存器以外的其他 任何裝置連接到 USB 傳輸介面。

### **DPOF** 列印

DPOF 表示 Digital Print Order Format (數碼列印命令格式)。

此標準由主要的數位相機製造商(佳 能公司、柯達公司、富士照相軟片股 份有限公司、松下電器產業股份有限 公司和索尼公司)共同建立,旨在簡 化數位相機影像的列印操作。

如果您的數位相機支援 DPOF 列印, 您便可以在數位相機螢幕上選擇您想 列印的影像和副本數量。

### 🖉 註釋

如果在相機上建立的列印指令已損 壞,則可能會發生 DPOF 檔案錯 誤。此時,請透過相機刪除並重新 建立列印指令,以解決此問題。有 關刪除或重新建立列印指令的說 明,請瀏覽相機製造商的支援網站 或參閱相機附帶的說明書。

# 直接列印數位相機中的照片 (無 PictBridge)

如果您的相機支援 USB 大容量儲存標 準,則可以在儲存模式下連接相機。 透過此功能,您可以直接列印相機中 的照片。

(如果您想在 PictBridge 模式下列印 照片 ➤> 第53頁 *直接列印 PictBridge 相機中的照片*)

# 記釋

視乎數位相機的規格,名稱、可用 性和具體操作可能會有所不同。有 關如何從 PictBridge 模式切換到 USB 大容量儲存模式等資訊,請參 閱相機附帶的說明書。

### 列印影像

# 🖉 註釋

連接數位相機前,請移除設備上的 所有記憶卡或 USB 快閃儲存器。

1 確保您的相機已關閉。使用 USB 線將您的相機連接到設備的 USB 傳輸介面 (1)。

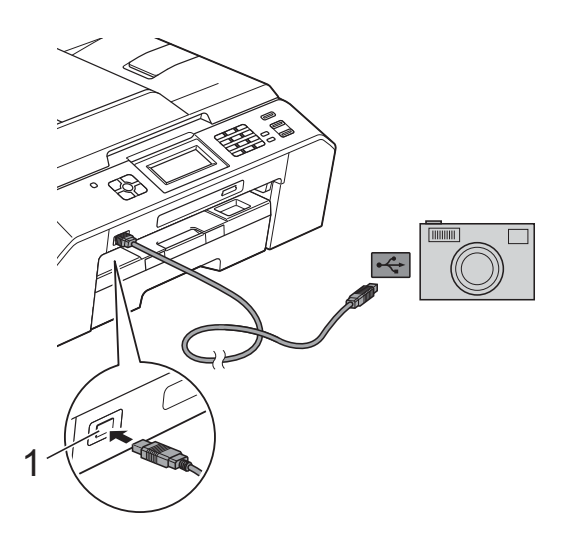

1 USB 傳輸介面

2 開啟相機。

3 執行 >> 第45頁 列印影像中的步 驟。

# 1 重要事項

為了避免設備損壞,請勿將數位相 機或 USB 快閃儲存器以外的其他 任何裝置連接到 USB 傳輸介面。 A 日常維護

清潔和檢查設備

清潔設備的外部

請遵循以下說明清潔觸控式螢幕:

# • 重要事項

- •清潔觸控式螢幕時,請關閉電源。
- 切勿使用任何類型的液體清潔劑 (包括乙醇)。
- 用*乾燥的*無絨軟布清潔觸控式螢幕。

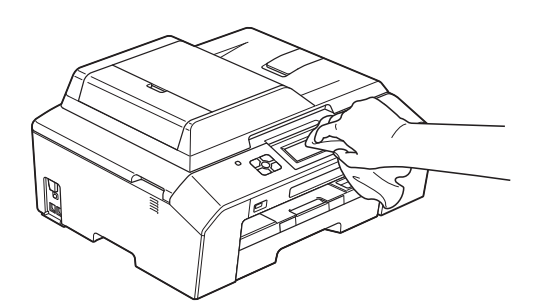

請遵循以下說明清潔設備的外部:

# ! 重要事項

- 請使用中性洗滌劑。使用如稀釋劑
   或苯之類的揮發性液體會損壞設備
   的外部表面。
- 切勿使用含氨的清潔材料。
- 切勿使用異丙醇清除控制面板上的 污漬,否則可能會損壞面板。

1 從設備中完全拉出紙匣 (1)。

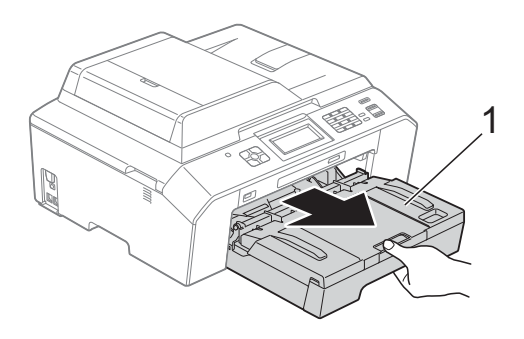

2 用*乾燥的*無絨軟布拭去設備外部 的灰塵。

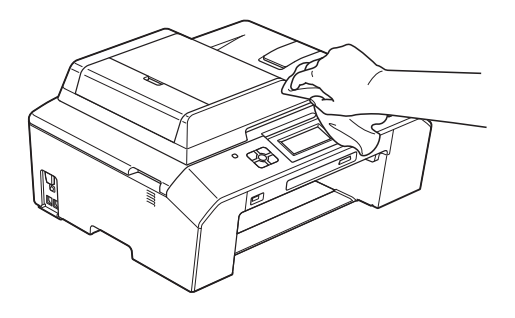

- 3 抬起紙匣蓋,清除附著在紙匣內 部的污物。
- 4 用*乾燥的*無絨軟布拭去紙匣內部 和外部的灰塵。

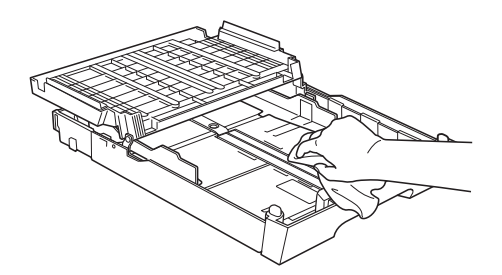

5 關上紙匣蓋,並將紙匣完全推入 設備。

# 清潔列印壓盤

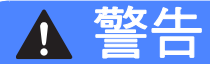

# Â

清潔列印壓盤之前,請務必從電源 插座上拔掉設備電源線插頭,以防 止觸電。

- 用雙手分別握住頂蓋兩側,抬起 掃描平台至打開位置。
- 2 清潔設備的列印壓盤 (1) 及其四 周,用*乾燥的*無絨軟布拭去散落 的墨水。

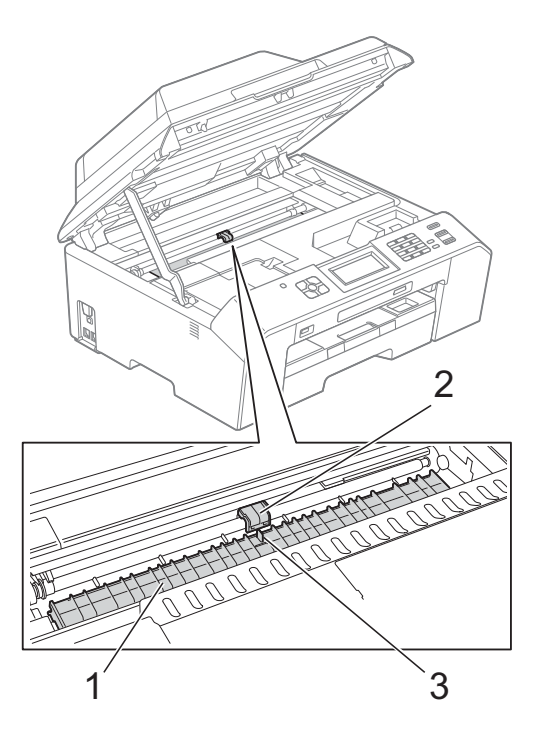

重要事項 切勿觸摸平板 (2) 和拉杆 (3), 否則 可能會損壞設備。 3 抬起掃描平台以釋放鎖定桿。向 下輕推掃描平台支架,並關上掃 描平台。

4 重新連接電源線。

### 清潔送紙滾輪

如果送紙滾輪上沾有墨水,可能會導 致進紙問題。

 從電源插座上拔掉設備電源線插 頭。從設備中完全拉出紙匣 (1)。

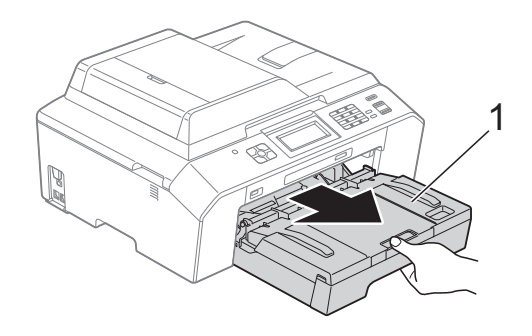

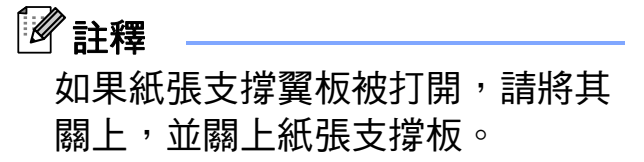

2 用稍微蘸水的無絨軟布左右擦拭 清潔送紙滾輪(1)正面。 清潔完成後,用*乾燥的*無絨軟布 拭去送紙滾輪上的所有水分。

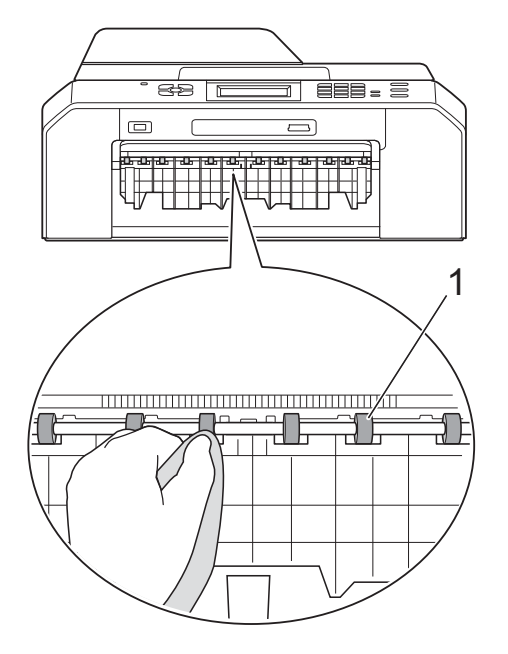

3 抬起卡紙清除翼板 (2),然後用稍 微蘸水的無絨軟布清潔送紙滾輪 (1)背面。 清潔完成後,用*乾燥的*無絨軟布 拭去送紙滾輪的所有水分。

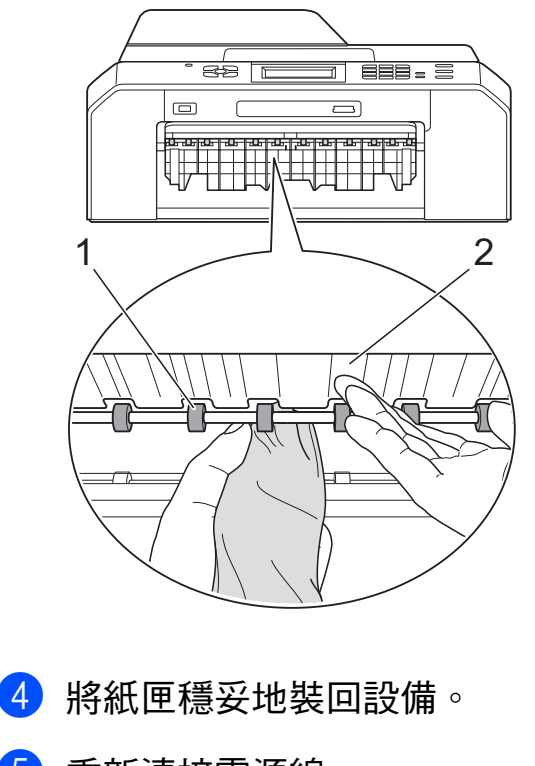

5 重新連接電源線。

Image: 
 Image: 
 Image: 
 Image: 
 Image: 
 Image: 
 Image: 
 Image: 
 Image: 
 Image: 
 Image: 
 Image: 
 Image: 
 Image: 
 Image: 
 Image: 
 Image: 
 Image: 
 Image: 
 Image: 
 Image: 
 Image: 
 Image: 
 Image: 
 Image: 
 Image: 
 Image: 
 Image: 
 Image: 
 Image: 
 Image: 
 Image: 
 Image: 
 Image: 
 Image: 
 Image: 
 Image: 
 Image: 
 Image: 
 Image: 
 Image: 
 Image: 
 Image: 
 Image: 
 Image: 
 Image: 
 Image: 
 Image: 
 Image: 
 Image: 
 Image: 
 Image: 
 Image: 
 Image: 
 Image: 
 Image: 
 Image: 
 Image: 
 Image: 
 Image: 
 Image: 
 Image: 
 Image: 
 Image: 
 Image: 
 Image: 
 Image: 
 Image: 
 Image: 
 Image: 
 Image: 
 Image: 
 Image: 
 Image: 
 Image: 
 Image: 
 Image: 
 Image: 
 Image: 
 Image: 
 Image: 
 Image: 
 Image: 
 Image: 
 Image: 
 Image: 
 Image: 
 Image: 
 Image: 
 Image: 
 Image: 
 Image: 
 Image: 
 Image: 
 Image: 
 Image: 
 Image: 
 Image: 
 Image: 
 Image: 
 Image: 
 Image: 
 Image: 
 Image: 
 Image: 
 Image: 
 Image: 
 Image: 
 Image: 
 Image: 
 Image: 
 Image: 
 Image: 
 Image: 
 Image: 
 Image: 
 Image: 
 Image: 
 Image: 
 Image: 
 Image: 
 Image: 
 Image: 
 Image: 
 Image: 
 Image: 
 Image: 
 Image: 
 Image: 
 Image: 
 Image: 
 Image: 
 Image: 
 Image: 
 Image: 
 Image: 
 Image: 
 Image: 
 Image: 
 Image: 
 Image: 
 Image: 
 Image: 
 Image: 
 Image: 
 Image: 
 Image: 
 Image: 
 Image: 
 Image: 
 Image: 
 Image: 
 Image: 
 Image: 
 Image: 
 Image: 
 Image: 
 Image: 
 Image: 
 Image: 
 Image: 
 Image: 
 Image: 
 Image: 
 Image: 
 Image: 
 Image: 
 Image: 
 Image: 
 Image: 

送紙滾輪未乾透時請勿使用設備, 否則可能導致進紙問題。

# 清潔取紙滾輪

1 從電源插座上拔掉設備電源線插頭。

2 從設備中完全拉出紙匣。

# **②**註釋

紙匣中剩餘最後幾張紙時,如果設備開始一次送入多張紙,請用稍微 蘸水的無絨軟布清潔底墊 (1)。

清潔完成後,用*乾燥的*無絨軟布拭 去底墊上的所有水分。

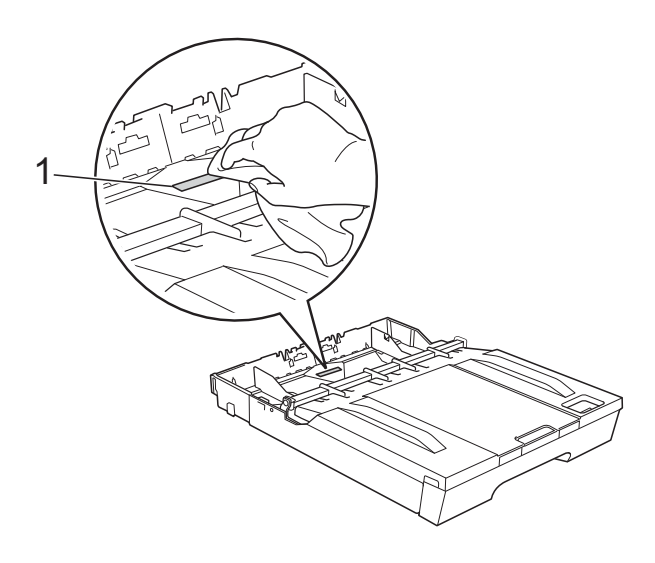

3 打開設備後部的卡紙清除蓋 (1)。

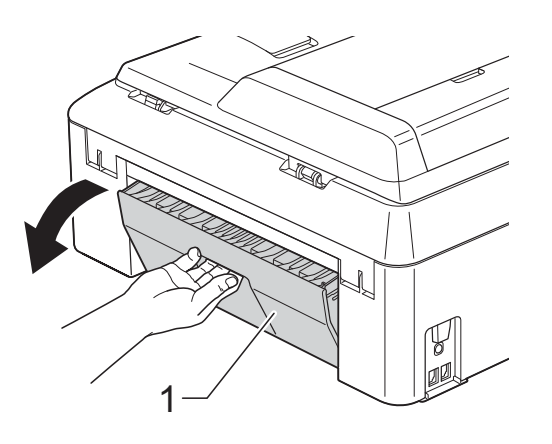

4 用稍微沾濕的無絨軟布清潔取紙 滾輪(1)。 慢慢轉動取紙滾輪以清潔整個表 面。

> 清潔完成後,用*乾燥的*無絨軟布 拭去取紙滾輪上的所有水分。

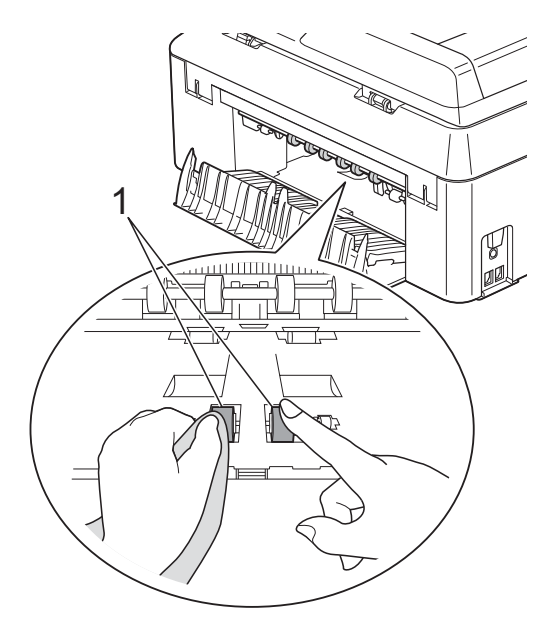

5 用稍微沾濕的無絨軟布清潔後部 的送紙滾輪(1)。 慢慢轉動送紙滾輪以清潔整個表面。 清潔完成後,用*乾燥的*無絨軟布 拭去送紙滾輪上的所有水分。

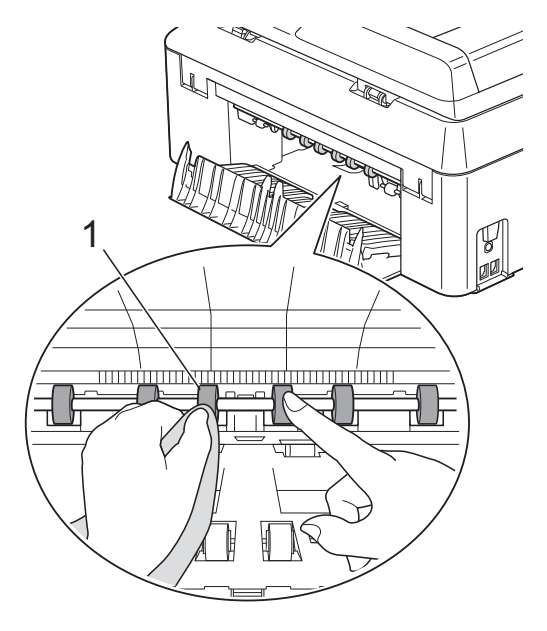

# 🖉 註釋

切勿觸摸金屬軸。

- 6 關上卡紙清除蓋。 確保蓋子已正確關上。
- 7 將紙匣穩妥地裝回設備。
- 8 重新連接電源線。

# 檢查墨水餘量

雖然液晶螢幕上會顯示墨水餘量圖 示,您仍然可以使用墨水選單查看顯 示各墨水匣中墨水餘量的大圖表。

- 1 按 ██▋(〔墨水〕) 鍵。
- 2 按 ▲ 或 ➤ 顯示 〔剩餘墨水量〕。
- 3 按〔剩餘墨水量〕。 液晶螢幕上會顯示墨水餘量。
- 4 按停止 / 退出鍵。

# **全**註釋

您可以在電腦上查看墨水餘量。

▶▶ 軟體使用說明書:列印(適用 於 Windows<sup>®</sup>)

▶▶ 軟體使用說明書:列印和傳真 (適用於 Macintosh)

A

# 包裝和運輸設備

當您運輸設備時,請使用隨機附帶的 包裝及保護材料。請遵循以下說明正 確包裝設備。運輸過程中造成的設備 損壞可能不在保固範圍內。

# • 重要事項

列印工作完成後,請務必待設備的 列印頭"歸位"後才中斷電源。拔 掉設備電源線插頭前,請仔細傾聽 設備發出的聲響,以確保沒有任何 機械操作聲。如果在列印頭沒有完 全歸位時中斷電源,則可能會造成 列印故障或損壞列印頭。

- 從電話的牆上插座上拔掉設備插 頭,並從設備上拔掉電話線。
- 2 從電源插座上拔掉設備電源線插頭。
- 3 用雙手分別握住頂蓋兩側,抬起掃 描平台至打開位置。然後,從設備 上拔掉介面線(如果已連接)。
- 4 移除設備內部右角的橙色保護部件。

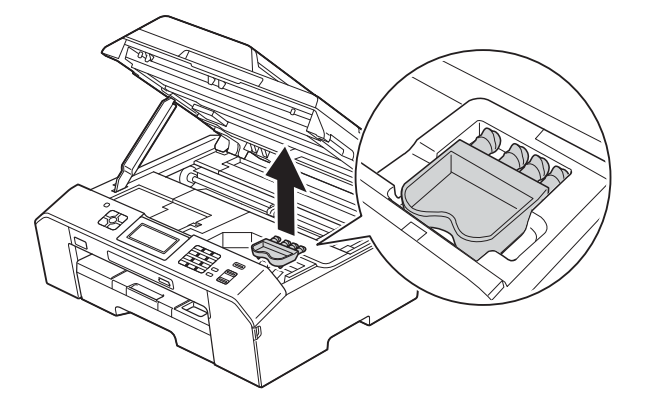

5 抬起掃描平台 (1) 以釋放鎖定桿。
 用雙手向下輕推掃描平台支架
 (2),並關上掃描平台 (3)。

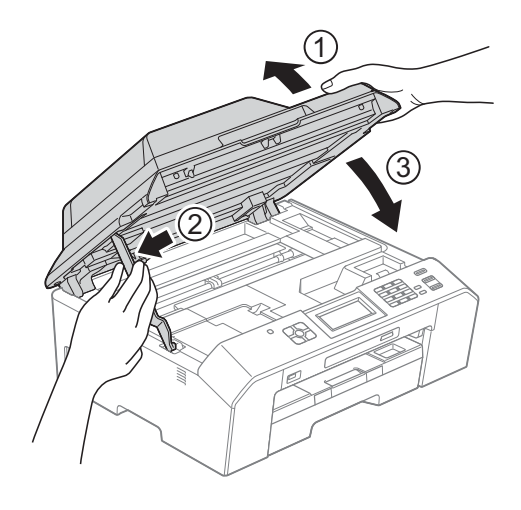

- 6 打開墨水匣蓋。
- 7 移除全部四個墨水匣。按各個墨水匣上面的墨水釋放杆釋放墨水匣。(>> 基本使用說明書: 更換墨水匣)
- 8 安裝橙色保護部件,然後關上墨水匣蓋。

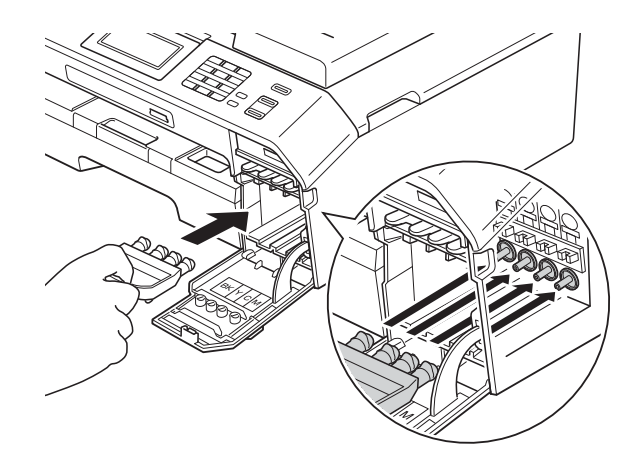

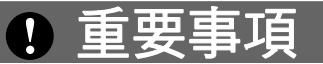

•確保橙色保護部件(1)右側的塑膠 卡榫均已穩妥地嵌入位置(2)。

- 運輸設備前,必須安裝橙色保護部件。如未安裝橙色保護部件而在運輸過程中造成墨水滲漏等損壞狀況 不在機器保固範圍內。
- 🥑 用塑膠袋包著設備。

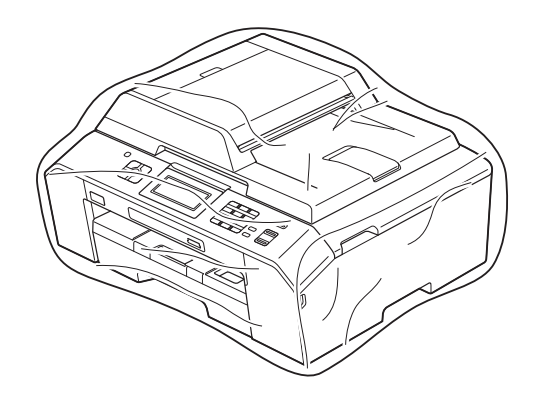

1 將設備和列印材料連同原包裝材 料一起裝入原裝紙箱(如下圖所 示)。

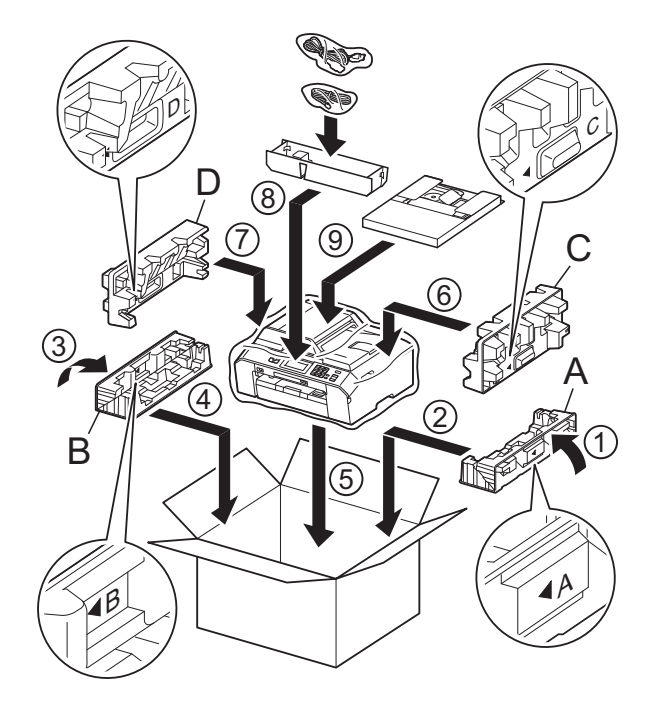

🚺 關上紙箱,然後用膠帶密封。

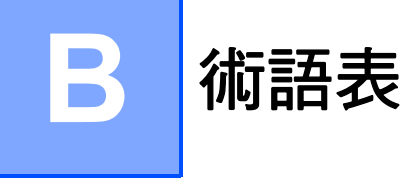

該綜合列表列出了在 Brother 各手冊中出現的功能及術語。機件可用功能隨所購 買型號的不同而有所差異。

### ADF(自動進稿器)

您可以將原稿放入自動進稿器,每 次自動掃描一頁原稿。

### 自動縮小

縮小接收傳真的尺寸。

### 自動傳真傳輸

無需拿起外置電話的聽筒即可發送 傳真。

#### 自動重撥

此功能開啟時,如果傳真撥號因線 路繁忙而未能接通,五分鐘後設備 會自動重撥上次撥打的傳真號碼。

#### 備份列印

本設備會列印接收並儲存在設備記 憶體中的每份傳真。此安全功能可 避免突然斷電時導致訊息丟失。

#### 整批發送

(僅適用於黑白傳真)將所有預定 發送到同一個傳真號碼的定時傳真 整批發送,以節約成本。

### 蜂鳴器音量

設備在您按鍵或操作錯誤時所發出 嗶嗶聲的音量設定。

#### 亮度

變更亮度可以使整個影像變得更亮 或更暗。

### 多址發送

用於將同一條傳真訊息同時發送到 多個號碼。

### 來電顯示

電話公司提供的一項收費服務,讓 您能夠查看撥號方的電話號碼(或 名稱)。

### **CNG 音頻**

傳真設備在自動發送傳真的過程中 發出的特殊音頻 (嗶嗶聲),提示 接收設備目前有來電。

#### 編碼方式

對原稿中所包含訊息進行編碼的方 式。所有傳真設備必須使用改進型 哈夫曼 (MH) 的最低標準。如果接 收設備支援,本設備可以使用二維 壓縮編碼 (MR)、改進型二維壓縮 編碼 (MMR) 和 JPEG 等更先進的 壓縮方式。

#### 色彩增強

透過改善清晰度、白平衡和色彩濃 度調整影像中的色彩以獲取更佳的 列印品質。

### 通訊錯誤

傳真發送或接收過程中發生的錯 誤,通常由線路雜訊或靜電引起。

#### 相容群組

傳真設備之間的通訊能力。ITU-T 各群組之間具有相容性。

### 對比度

用於深色或淺色文件的補償設定, 可以使深色文件的傳真或副本變得 更亮、淺色文件的傳真或副本變得 更暗。

### 定時傳真

在指定的稍晚時間發送傳真。

### 濃度

變更濃度可以使整個影像變得更亮 或更暗。

### 雙向存取

本設備在發送記憶體中的傳真或者 接收或列印接收的傳真時,可以將 外發傳真或預定工作掃描到記憶體。

### ECM(錯誤修正模式)

檢測傳真發送過程中的錯誤,並重 新發送出錯的傳真頁面。

### 分機電話

與傳真設備共用一條線路,但插在 獨立式牆上電話插座的電話。

### 外置電話

連接到本設備的 TAD (電話答錄機) 或電話。

### F/T 響鈴時間

Brother 設備響鈴 (接收模式設定為 傳真 / 電話時 ) 提示您接聽設備已 應答的語音來電的時長。

### FaxAbility(僅適用於紐西蘭)

電話公司提供的一項收費服務,讓 您能夠在現有電話線路上設置另一 個電話號碼。Brother 傳真設備將 此號碼專用於收發傳真。

### 傳真檢測

此功能開啟時,如果您應答了傳真 來電而使傳真中斷,設備可以自動 回應 CNG 音頻。

### 傳真轉傳

將接收到記憶體中的傳真發送到其 他預先設定的傳真號碼。

### 傳真日誌

列出最後 200 個收發傳真的資訊。 TX 表示發送。RX 表示接收。

### 傳真儲存

您可以將接收的傳真儲存到記憶體。

#### 傳真音頻

發送方和接收方的傳真設備進行通 訊時發出的訊號。

### 傳真 / 電話

您可以接收傳真和電話來電。使用 電話答錄機 (TAD) 時,請勿使用此 模式。

### 精細解析度

解析度為 203 × 196 dpi,適用於傳 真小號字體列印文件和圖形。

#### 灰階

複印、掃描和傳真照片時可以使用 的灰度底紋。

#### 群組編號

儲存在速撥位置的速撥號碼組合, 用於多址發送。

#### Innobella™

Innobella<sup>™</sup> 是由 Brother 提供的一 系列原裝耗材。Brother 建議您使 用 Innobella<sup>™</sup> 墨水和紙張,以實 現最佳列印效果。

### 日誌周期

自動列印傳真日誌報告的預定時間 周期。您可以隨時列印傳真日誌, 而不影響日誌周期。

### LCD(液晶螢幕)

進行螢幕程式設計時,設備的螢幕 上顯示交互訊息;設備閒置時,螢 幕上顯示日期和時間。

### 手動傳真

您可以透過按**免持聽筒**鍵聽到接收 傳真設備的應答音頻後,按**黑白啟** 動或**彩色啟動**鍵開始發送傳真。

### 記憶體接收

設備缺紙時,可將傳真接收到設備 的記憶體中。

#### 選單模式

用於變更設備設定的程式設計模式。

### OCR(光學字元識別)

內置有 OCR 的 ScanSoft™ PaperPort™12SE 或 Presto! PageManager 軟體應用程式能夠將 影像文字轉化為可以編輯的文字。

#### 海外模式

暫時變更傳真音頻,以適應海外電 話線路上的雜訊和靜電干擾。

### 暫停

使用撥號盤撥號或儲存速撥號碼 時,您可以在撥號序列中插入 3.5 秒的延遲。按控制面板上的**重撥 /** 暫停鍵或觸控式螢幕上的〔暫停〕 按鈕相應次數,以插入所需暫停的 時長。

### PhotoCapture Center™(影像擷取 中心)

您能夠以高解析度直接列印數位相 機中的數位照片,實現照片級的列 印效果。

### 照片解析度(僅適用於黑白照片)

使用不同的灰度底紋,再現照片的 最佳效果。

### PictBridge

您能夠以高解析度直接列印數位相機中的照片,實現照片級的列印效果。

### 查詢

傳真設備撥打另一台傳真設備以取 回等待中的傳真訊息的過程。

### 脈衝(不適用於紐西蘭)

電話線路上的一種旋轉撥號方式。

### 速撥清單

按數字順序列出儲存在速撥記憶體 中的名稱和電話號碼。

### 實時發送

記憶體已滿時,您可以執行實時發 送傳真。

### 剩餘工作

您可以查看記憶體中等待的傳真工 作,也可以單獨取消工作。

#### 遠端存取密碼

您本人設定的 4 位數密碼 (---\*),用 於遠端撥打和存取您的設備。

### 遠端啟動代碼

使用分機或外置電話應答傳真來電 時,需按此代碼(\*51(紐西蘭用 戶請按 \*91))。

#### 遠端取消啟動代碼

### (僅適用於傳真/電話模式)

設備應答語音來電時會發出快速雙 響鈴。您可以透過按此代碼 (# 5 1 ( 紐西蘭用戶請按 # 9 1)) 在分機電 話上接聽來電。

#### 遠端提取存取

使用按鍵式電話即可遠端存取本設 備。

### 解析度

每英寸縱向和橫向線條的行數。解 析度分為:標準、精細、超精細和 照片。
### 響鈴次數

設備在〔僅傳真〕和〔傳真/電話〕 模式下應答來電前的響鈴次數。

#### 響鈴音量

設備響鈴的音量設定。

#### 掃描

將紙質文件的電子影像傳輸到電腦 的處理過程。

#### 掃描到媒體卡

您可以將黑白或彩色文件掃描到記 憶卡或 USB 快閃儲存器。黑白影 像檔案將儲存為 TIFF 或 PDF 檔案 格式,彩色影像將儲存為 PDF 或 JPEG 檔案格式。

#### 搜尋

電子清單,按數字或字母順序列出 已儲存的速撥號碼和群組號碼。

#### 速撥

預先設定的電話號碼,用於簡易撥 號。

#### 標準解析度

203 x 98 dpi (黑白)。203 × 196 dpi (彩色)。適用於傳真常規字號 列印文件,傳輸速度最快。

#### 本機標識

顯示在傳真頁面頂端的預先儲存資 訊,包含發送方的名稱和傳真號碼。

### 超精細解析度(僅適用於黑白文件)

203 × 392 dpi。最適用於傳真小號 字體列印文件或藝術作品。

### TAD(電話答錄機)

您可以將外置電話答錄機連接到本 設備。

### 臨時設定

您可以為每次傳真發送和複印設定 某些選項,而不變更預設設定。

### 音頻(不適用於紐西蘭)

按鍵式電話的電話線路上使用的一 種撥號形式。

### 傳輸

透過電話線路將傳真從本設備發送 到接收傳真設備的過程。

### 傳輸驗證報告

列出每份已發送傳真的日期、時間 和工作序號。

### 用戶設定

顯示設備目前設定的列印報告。

### 無線區域網路報告

顯示無線區域網路連接結果的列印 報告。

# C 索引

# 數字

| 2 合 1 ID 複印 |  |
|-------------|--|
|             |  |

# A

Apple Macintosh 請參閱軟體使用說明書。

# С

### ControlCenter 請參閱軟體使用說明書。

### L

| LCD(液晶螢幕) |   |
|-----------|---|
| 背光燈設置     | 3 |
| 對比度       | 2 |

# Μ

Macintosh

請參閱軟體使用說明書。

### Ρ

| PhotoCapture Center™(影像擷取中心<br>DPOF 列印 | 。)<br>46   |
|----------------------------------------|------------|
| 곗다<br>(近本四世                            | 16         |
| 川1月11月                                 | 40<br>15   |
| 彩勺                                     | 43<br>15   |
| 思力                                     | 40         |
|                                        | <b>۲</b> 0 |
| 日期约印                                   | 10<br>10   |
|                                        | 49<br>10   |
| 元皮                                     | 40<br>17   |
| 而具                                     | 41<br>51   |
|                                        | 10<br>7    |
|                                        | 41<br>51   |
| 訍廴新 <u>阴</u> 盿沮                        | 5 I<br>5 O |
| <b>洪</b> 遼                             | ວບ<br>൳໑   |
| <u> </u>                               | 5U<br>40   |
| 到比度                                    | 48         |
|                                        |            |
| 請參閱軟體使用說明書。                            |            |
| 掃描到 <b>保</b> 體卞                        | -0         |
| USB                                    | 52<br>50   |
| 記憶卞<br>DiotBridgo                      | 52         |
|                                        |            |
| DPOF 列引                                | 55         |
|                                        |            |
| 請參阅軟體使用說明書。另請參閱                        | =/7        |
| Presto! PageManager 應用程式中的             | 說          |
| 明。                                     |            |

### W

Windows<sup>®</sup> 請參閱軟體使用說明書。

# 四畫

| 內置有 OCR 的 PaperPort™ 12SE |     |
|---------------------------|-----|
| 請參閱軟體使用說明書。另請參閱           |     |
| PaperPort™ 12SE 應用程式中的說明  | ] • |
| 手動                        |     |
| 發送                        | 11  |

# 五畫

| 功能鎖     | 5  |
|---------|----|
| 包裝和運輸設備 | 62 |

\_\_\_\_

# 六畫

| 休眠模式        | 2  |
|-------------|----|
| 列印          |    |
| 記憶體中的傳真     | 18 |
| 報告          | 33 |
| 請參閱軟體使用說明書。 |    |
| 多址發送        | 12 |
| 設定群組        | 30 |
| 多址發送群組      | 30 |
| 存取代碼,儲存和撥打  | 27 |
| 安全          |    |
| 安全功能鎖       |    |
| 受限使用者       | 7  |
| 管理員密碼       | 6  |
|             |    |

# <u>八畫</u>

| 來電顯示              |        |
|-------------------|--------|
| 來電顯示歷史記錄報告        | 33     |
| 取消                |        |
| 等待重撥的工作           | 15     |
| 傳真儲存              | 20     |
| 傳真轉傳              | 20, 22 |
| 受限使用者             | 7      |
| 直接列印              |        |
| PictBridge 相機中的照片 | 53     |
| 從非 PictBridge 相機  | 56     |
|                   |        |

# <u>九畫</u>

| 故障排除   |    |
|--------|----|
| 檢查墨水餘量 | 61 |

\_\_\_\_

### 十畫

| 記憶體儲存      | · · · · · · · · · · · · · · · · · · · | 1 |
|------------|---------------------------------------|---|
| ᆸᇊᆘᅇᄖᆇᄈᄇᆝᆿ |                                       | • |

# 十一畫

| 掃描                                         |    |
|--------------------------------------------|----|
| 請參閱軟體使用說明書。                                |    |
| 清潔                                         |    |
| 列印壓盤                                       | 58 |
| 取紙滾輪                                       | 60 |
| 送紙滾輪                                       | 58 |
| 涑撥                                         |    |
| 在來電顯示記錄中設定                                 | 29 |
| 多址發送                                       | 12 |
| ● ● 除君相                                    | 31 |
| 使用群組                                       | 12 |
| 從撥出電話中設定                                   | 28 |
| · 演撥                                       | _  |
| 在來雷顯示記錄中設定                                 |    |
| 從撥出雷話中設定                                   |    |
|                                            |    |
| 設定多址發送群組                                   | 30 |
| 適 日本 の た の た の た の た の た の た の た の た の た の | 30 |
| $\sim$ $\sim$                              |    |

# <u>十二畫</u>

| 報告              | 32    |
|-----------------|-------|
| 用戶設定            | 33    |
| 如何列印            | 33    |
| 來電顯示            | 33    |
| 來電顯示歷史記錄報告      | 33    |
| 速撥清單            | 33    |
| 無線區域網路報告        | 33    |
| 傳真日誌            | 33    |
| 日誌週期            | 32    |
| 傳輸驗證32          | 2, 33 |
| 網路設置            | 33    |
| 無線網路            |       |
| 請參閱快速安裝指南和網路使用說 | 抈     |
| 書。              |       |
|                 |       |

# <u>十三畫</u>

| 傳真代碼        |        |
|-------------|--------|
| 遠端存取代碼      | 21     |
| 變更          | 21     |
| 傳真儲存        | 18     |
| 從記憶體列印      | 18     |
| 開啟          | 18     |
| 關閉          | 20     |
| 傳真轉傳        |        |
| 遠端變更        | 22, 23 |
| 編制號碼        | 17     |
| 傳真,從電腦      |        |
| 請參閱軟體使用說明書。 |        |

### 傳真,單機

# 十四畫

| 網路          |    |
|-------------|----|
| 列印          |    |
| 請參閱網路使用說明書。 |    |
| 掃描          |    |
| 請參閱軟體使用說明書。 |    |
| 遠端設定        |    |
| 請參閱軟體使用說明書。 |    |
| 遠端提取        | 21 |
| 取回傳真        | 23 |
| 指令          | 22 |
| 遠端存取代碼      | 21 |
|             |    |

# <u>十五畫</u>

| 61 |
|----|
|    |
| 27 |
| 12 |
| 3  |
|    |
| 4  |
|    |
| 38 |
| 38 |
| 35 |
| 36 |
| 34 |
| 39 |
| 40 |
| 36 |
| 38 |
| 42 |
| 39 |
| 40 |
| 41 |
|    |

# 十七畫

| 縮小    |    |   |
|-------|----|---|
| 副本    | 35 | 5 |
| 接收的傳真 |    | 1 |

# 十八畫

| 雙向存取   | 12 |
|--------|----|
| 雙面(兩面) |    |
| 複印     | 41 |

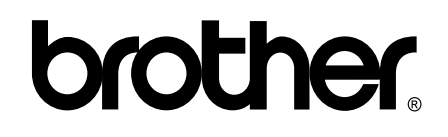

### 請瀏覽我們的全球網站: http://www.brother.com/

本設備僅允許在購買國使用。當地 Brother 公司或其授權維修站僅為在該國購買的設備 提供技術支援。